# MANUAL ANIMALES COMPAÑIA

Instructivo Gestión Veterinaria y Gestión Comercial

# Manual Animales de Compañía Gestión Veterinaria

# Cuál es la Mejor forma de Trabajar con el Programa.

- 1. Como Ingresar al Sistema.
- 2. Como dar de alta un Cliente y un Paciente.
  - a. Desde AMB Clientes.
  - b. Desde AMB Clientes y AMB pacientes.
- 3. Como ingresar una ficha de atención clínica o práctica.
  - a. Ingresar Atención Clínica.
  - b. Ingresar Vacunas.
  - c. Ingresar Análisis.
  - d. Ingresar Formularios / Certificados Carpeta Sanitaria.
  - e. Como Ingresar Fotos. (prominente hasta 5 fotos por Ficha)
- 4. Como Cargar las Vacunas y emitir el Certificado del Colegio.
  - a. Desde Vacunaciones
  - b. Desde ficha de Atención Clínica.
- 5. Como Generar las Revacunaciones, Imprimir las cartas o Enviarlas por mail.
  - a. Revacunaciones
  - b. Como imprimir o enviar por mail las cartas
    - 1. Imprimir las cartas para enviarlas por correo postal
    - 2. Generar los PDF y enviarlos por mail
- 6. Como emitir un Informe Análisis/Protocolo (Sangre, Orina, Materia Fecal, Histopatológico).
  - a. Individual
  - b. Desde la Ficha de Atención Clínica.
- 7. Ecografía.
- 8. Internaciones.
- 9. Guardería.
- 10. Consultas Emergencias.
- 11. CARPETA SANITARIA.

# Manual Animales de Compañía Gestión Comercial

# Cuál es la Mejor forma de Trabajar con el Programa.

- 1. Como dar de alta un cliente.
  - a. Desde AMB.
- 2. Como generar listados Clientes.
  - a. Listados General.
  - b. Listado por Gestor Cobranzas.
- 3. Como dar de alta un Artículo.
  - a. AMB Familias.
  - b. AMB Artículos.
  - c. Lista de Precios.
- 4. Como dar de alta un Proveedor
- 5. Como utilizar la Caja Diaria

# Manual Animales de Compañía Gestión Veterinaria

# Cuál es la Mejor forma de Trabajar con el Programa.

1. Como Ingresar al Sistema:

Hacemos doble clic en el icono del programa

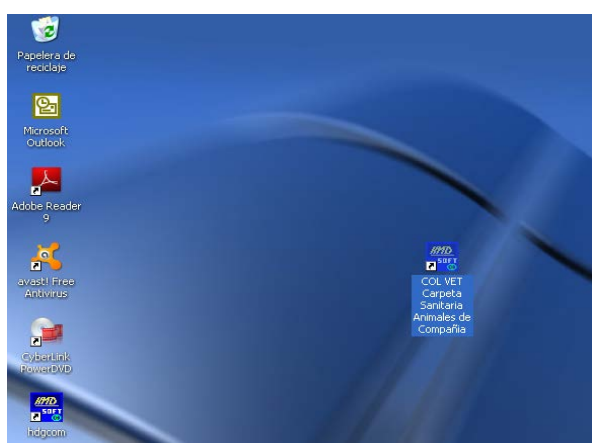

Luego que hicimos doble clic en el icono nos abrirá el programa y nos pedirá un nombre de usuario y una contraseña

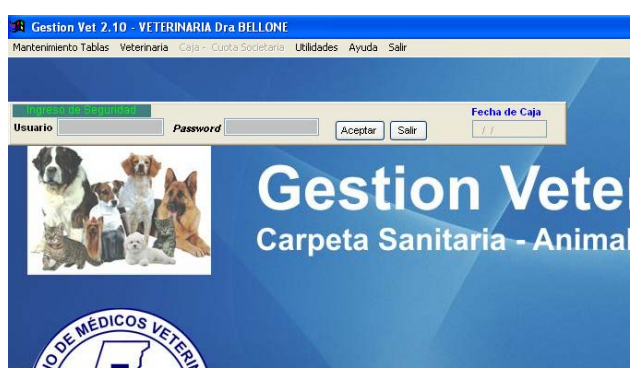

Introducimos el siguiente nombre de usuario y contraseña: Nombre de Usuario: ADM y la Contraseña: ADM

2. Como dar de alta un Cliente y un Paciente.

# a. Desde AMB Clientes :

Luego de que abrimos el programa hacemos clic en Mantenimiento, ahora hacemos clic sobre Cliente y luego clic en AMB

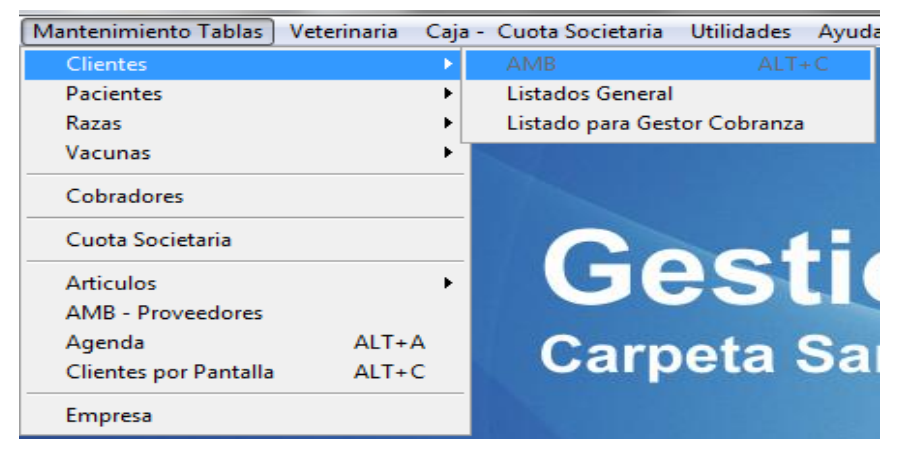

Luego nos mostrara la siguiente pantalla donde podremos cargar los datos del cliente, hacemos clic en Agregar para cargar los datos, una vez finalizada la carga de información del cliente, hacemos clic en Guardar, ahora hacemos clic en Modificar y recién ahí podemos hacer clic en Alta Pacientes

|                                                                               | 00.0                                                                                           |                                                                      |               |                                                                                                    |                               |                   |                                                                                                    |                | کار کار ک |
|-------------------------------------------------------------------------------|------------------------------------------------------------------------------------------------|----------------------------------------------------------------------|---------------|----------------------------------------------------------------------------------------------------|-------------------------------|-------------------|----------------------------------------------------------------------------------------------------|----------------|-----------|
|                                                                               |                                                                                                |                                                                      | AMB -         | CLIENTES                                                                                                    |                               |                   |                                                                                                    |                | _         |
| Codigo                                                                        | 0.04                                                                                           | 50 J                                                                 |               | Telefonos                                                                                                    | y Correo                      |                   | Observ                                                                                                    | aciones        | 1000      |
| Codigo.                                                                       | de plan                                                                                        | 50                                                                   |               | Fijo 1                                                                                                    |                               |                   |                                                                                                    |                | ~         |
| Nombre:                                                                       |                                                                                                |                                                                      |               | Fijo 2                                                                                                    |                               |                   |                                                                                                    |                |           |
| Domicilio:                                                                    | *                                                                                              |                                                                      |               | Movil                                                                                                    |                               |                   |                                                                                                    |                |           |
|                                                                               | Nº                                                                                             | Piso                                                                 | Dto           | E-Mail                                                                                                    |                               |                   |                                                                                                    |                | ×         |
| Localidad                                                                     | d:                                                                                             |                                                                      | C.P.          | do                                                                                                    | cumento                       |                   | Fecha A                                                                                                    | ta 30/08/2006  |           |
| Provincia                                                                     | a                                                                                              | 1                                                                    |               | Cond.                                                                                                    | Imp. TIPO                     |                   |                                                                                                    | UT             |           |
| Cuota cap                                                                     | Alta de Pa                                                                                     | cientes                                                              | Total         | Ver Dacient                                                                                                   |                               |                   | Totada                                                                                                    |                |           |
|                                                                               | F                                                                                              | Localiza                                                             | ar Agregar    | Modificar Guardar                                                                                             | Revertir Elin                 | inar Sa           | l <del>s</del><br>lir                                                                                                | le cuenta      |           |
| Codigo                                                                        |                                                                                                | Nombre                                                               | ar Agregar    | Modificar Guardar                                                                                             | Revertir Elin                 | × Socio           | l*                                                                                                    | Telefono Movil |           |
| Codigo<br>2250                                                                |                                                                                                | Nombre                                                               | ar Agregar    | Modificar Guardar                                                                                             | Revertir Elin                 | ninar Sa<br>Socio | L*                                                                                                    | Telefono Movil |           |
| Codigo<br>2250<br>2251                                                        |                                                                                                | Nombre                                                               | ar Agregar    | Modificar Guardar                                                                                             | es<br>Revertir Elin<br>icilio | ninar Sa<br>Socio | Le Telefono                                                                                                    | Telefono Movil |           |
| Codigo<br>2250<br>2251<br>9                                                   | 2121                                                                                           | Nombre                                                               | ar Agregar    | Modificar Guardar                                                                                             | es<br>IC III<br>Revertir Elin | ninar Socio       | Telefono.                                                                                                    | Telefono Movil |           |
| Codigo<br>2250<br>9<br>910                                                    | 2121<br>ABATE RAM                                                                              | Nombre                                                               | ar Agregar    | Modificar Guardar<br>Dom                                                                                      | es<br>IC  <br>Revertir Elin   | Socio             | Telefono<br>4584308                                                                                                  | Telefono Movil |           |
| Codigo<br>2250<br>2251<br>9<br>910<br>1602                                    | 2121<br>ABATE RAN<br>ABBATE DE                                                                 | Nombre<br>Nombre                                                     | ar Agregar    | AMENABAR 2932                                                                                                 | Revertir Elin                 | Socio             | Le le le le le le le le le le le le le le                                                                            | Telefono Movil |           |
| Codigo<br>2250<br>2251<br>9<br>910<br>1602<br>1279                            | 2121<br>ABATE RAM<br>ABBATE DE<br>ABBATE MA                                                    | Nombre<br>Nocaliza<br>Nombre                                         | Agregar       | Modificar Guardar<br>Dom<br>AMENABAR 2932<br>VIOLETA Y SAUSI<br>1 DE MAYO 1387                                | icilio                        | Socio             | Estado<br>Is<br>Iir<br>Telefono<br>4584308<br>4581357<br>4581357                                                     | Telefono Movil |           |
| Codigo<br>2250<br>2251<br>9<br>910<br>1602<br>1279<br>552                     | 2121<br>ABATE RAM<br>ABBATE DE<br>ABBATE MA<br>ABBATE PE                                       | Nombre<br>Nombre                                                     | Agregar       | Modificar Guardar<br>Dom<br>AMENABAR 2932<br>VIOLETA Y SAUSI<br>1 DE MAYO 1387<br>1 DE MAYO 1387              | Revertir Elin                 | Socio             | Telefono           4584308           4581957           4581957           4581957           4581957           4581957 | Telefono Movil |           |
| Codigo<br>2250<br>2251<br>9<br>910<br>1602<br>1279<br>552<br>339              | 2121<br>ABATE RAM<br>ABBATE DE<br>ABBATE MA<br>ABBATE PE<br>ABBATE SA                          | Nombre<br>Nombre<br>VON<br>E OLAZABAL AMAL<br>A AMALIA<br>DRO<br>IRA | Agregar<br>JA | Modificar Guardar<br>Dom<br>AMENABAR 2932<br>VIOLETA Y SAUSI<br>1 DE MAYO 1387<br>5 ALTA 3013                 | Revertir Elin                 | Socio             | Telefono           4584308           4581957           4581957           4581957           583179                    | Telefono Movil |           |
| Codigo<br>2250<br>2251<br>9<br>9<br>910<br>1602<br>1279<br>552<br>339<br>1687 | 2121<br>ABATE RAM<br>ABBATE DE<br>ABBATE MA<br>ABBATE MA<br>ABBATE SA<br>ABBATE SA<br>ABBLENDO | Nombre<br>Nombre<br>NON<br>AMALIA<br>DRO<br>ARA<br>RICARDO           | Agregar<br>JA | Modificar Guardar<br>Dom<br>AMENABAR 2932<br>VIOLETA Y SAUSI<br>1 DE MAYO 1387<br>SALTA 3013<br>GRAL LOPEZ 29 | es<br>Revertir Elin<br>icilio | Socio             | Lesiado<br>Le<br>Mir<br>Telefono<br>4584308<br>4584308<br>4581957<br>4583957<br>4583957<br>583179<br>4583755         | Telefono Movil |           |

Empezamos a cargar todos los datos del paciente

| 🛱 Alta Rapida de Pacientes                                                                                                    |
|----------------------------------------------------------------------------------------------------|
| Cliente Codigo                                                                                                    |
| Socio     1       Nombre:     //                                                                                                    |
| Caracteristicas Raza © Canino © Felino © Otras  Sexo © Macho © Hembra Talla © Chica © Media © Grande Pelaje Pelo                                                                                                    |
| Castrado/a Nacimiento // Registro de Animales Doméstico nº Reproductor Castrado/a Entidad de Registro Chip ó Tatuaje nº Chip ó Tatuaje nº |
| Guardar y regresar al Cliente Revertir y regresar al cliente                                                                                                    |

Una vez cargado los datos del paciente hacemos clic en la carpetita azul para buscar y cargar la foto del paciente, luego de localizar la foto hacemos clic en Aceptar, cuando terminemos de cargar la foto y todos los datos del paciente hacemos clic en Guardar y regresar al cliente Una vez que terminamos y repacemos todos los datos hacemos clic en Guardar y listo, va hemos

Una vez que terminamos y repacemos todos los datos hacemos clic en Guardar y listo, ya hemos cargado un cliente con su respectivo paciente.

b. Desde AMB pacientes.

Ahora nos dirigimos a Mantenimiento, Pacientes, Alta Modificaciones y Bajas de Pacientes

| Mantenimiento Tablas  | Veterinaria | Caja - | · Cuota Societaria | Utilidades    | Ayuda   | Salir   |
|-----------------------|-------------|--------|--------------------|---------------|---------|---------|
| Clientes              |             | -      |                    |               |         |         |
| Pacientes             |             | •      | Altas Modificaci   | on y Bajas Pa | cientes | ALT+P   |
| Razas                 |             | •      | Listado de Pacie   | ntes          |         |         |
| Vacunas               |             | 21     |                    |               |         |         |
| Cobradores            |             |        |                    |               |         |         |
| Cuota Societaria      |             |        | 0                  |               | H-      |         |
| Articulos             |             | •      | G                  |               |         |         |
| AMB - Proveedores     |             |        |                    |               |         |         |
| Agenda                | ALT+A       |        | Carp               | ota           | Sar     | itari   |
| Clientes por Pantalla | ALT+C       |        | Carp               | ela           | Sal     | IIIaiii |
| Empresa               |             |        |                    |               |         |         |

Nos mostrara la siguiente pantalla la cual nos permitirá cargar un paciente, para poder cargar un paciente tenemos que hacer clic en Agregar

|                                                                                        | nerriter.                                       |               |                                      |                                                                          |               |                                                                                                    |                                                                                       |             |
|----------------------------------------------------------------------------------------|-------------------------------------------------|---------------|--------------------------------------|--------------------------------------------------------------------------|---------------|----------------------------------------------------------------------------------------------------|---------------------------------------------------------------------------------------|-------------|
| Clientes                                                                               | Codigo 1101                                     | MONT          | FENEGRO E                            | LMA                                                                      | AV FREYF      | RE 1344                                                                                                    |                                                                                       |             |
| Paciente                                                                               | Codigo:<br>Nombre:                              | 1447<br>ABRIL | Localizar                            | x Cliente                                                                |               | Ingreso a la Vel                                                                                                    | erinaria (17                                                                          |             |
| aza                                                                                    | nino () Felino () i                             | Otras         |                                      |                                                                          | 2             |                                                                                                    |                                                                                       |             |
| FOX TERRIE                                                                             | R                                               |               |                                      | Localiza Raza                                                            | A             |                                                                                                    |                                                                                       |             |
| exo 🔘 Ma                                                                               | acho 💿 Hembra                                   | Talla O       | Chica 🔿 M                            | edia 🔘 Grande                                                            | J.            |                                                                                                    |                                                                                       |             |
| elaje                                                                                  |                                                 | Pelo          |                                      |                                                                          | 1.0           |                                                                                                    |                                                                                       |             |
| O Conto O                                                                              | Medio Cargo                                     | Color CA      | RACT                                 |                                                                          | and the       | 10                                                                                                    |                                                                                       |             |
| ip ó Tatuaje                                                                           | n°                                              |               |                                      |                                                                          | Localizar Agr | egar Modificar Guardar                                                                                                    | Revertir Eliminar                                                                     | ¶≢<br>Salir |
| 1010                                                                                   | 1996                                            |               | Ennesis                              |                                                                          |               |                                                                                                    |                                                                                       |             |
| Codigo N                                                                               | lombre                                          |               | Especie                              | naza                                                                     | Socio         | Cliente Nombre                                                                                                    |                                                                                       | ~           |
| Codigo N<br>3208                                                                       | lombre                                          |               | Especie                              | naza                                                                     | Socio         | Cliente Nombre                                                                                                    | JUAN IGNACIO                                                                          | _           |
| Codigo N<br>3208<br>3211                                                               | lombre                                          |               | Especie                              | naza                                                                     | Socio         | Cliente Nombre<br>1 CAFFARATTI<br>1 CAFFARATTI                                                                                                    | JUAN IGNACIO<br>JUAN IGNACIO                                                          | _           |
| Codigo N<br>3208<br>3211<br>1263 0                                                     | ISA                                             |               | L'Especie                            | MESTIZO                                                                  |               | Cliente Nombre<br>1 CAFFARATTI<br>1 CAFFARATTI<br>971 LARES JUAN                                                                                                    | JUAN IGNACIO<br>JUAN IGNACIO<br>CARLOS                                                |             |
| Codigo N<br>3208<br>3211<br>1263 0<br>3210 1                                           | ISA<br>2345                                     |               | 1                                    | MESTIZO                                                                  | Socio         | Cliente Nombre<br>1 CAFFARATTI<br>1 CAFFARATTI<br>971 LARES JUAN<br>2250                                                                                                    | JUAN IGNACIO<br>JUAN IGNACIO<br>CARLOS                                                |             |
| Codigo N<br>3208<br>3211<br>1263 C<br>3210 1<br>1895 /                                 | ISA<br>2345<br>ABRIL                            |               | 1<br>1                               | MESTIZO<br>CANICHE TOY                                                   |               | Cliente Nombre 1 CAFFARATTI 1 CAFFARATTI 971 LARES JUAN 2250 1407 GARCIA OLIV                                                                                                    | JUAN IGNACIO<br>JUAN IGNACIO<br>CARLOS<br>A HILDA                                     |             |
| Codigo N<br>3208<br>3211<br>1263 C<br>3210 1<br>1895 /<br>2182 /                       | ISA<br>2345<br>VBRIL<br>VBRIL                   |               | 1<br>1<br>1                          | MESTIZO<br>CANICHE TOY<br>CANICHE TOY                                    |               | Cliente Nombre<br>CAFFARATTI<br>CAFFARATTI<br>971 LARES JUAN<br>2250<br>1407 GARCIA OLIV<br>1339 FRITSCHY MM                                                                                                    | JUAN IGNACIO<br>JUAN IGNACIO<br>CARLOS<br>'A HILDA<br>GUEL ANGEL                      |             |
| Codigo N<br>3208<br>3211<br>1263 0<br>3210 1<br>1895 /<br>2182 /<br>9 1447 /           | ISA<br>2345<br>Verill<br>Verill<br>Verill       |               | 1<br>1<br>1<br>1<br>1                | MESTIZO<br>CANICHE TOY<br>CANICHE TOY<br>FOX TERRIER                     | Socio         | Cliente Nombre<br>CAFFARATTI<br>CAFFARATTI<br>971 LAREATI<br>971 LAREATI<br>971 | JUAN IGNACIO<br>JUAN IGNACIO<br>CARLOS<br>'A HILDA<br>JUEL ANGEL<br>D ELMA            |             |
| Codigo N<br>3208<br>3211<br>1263 C<br>3210 1<br>1895 /<br>2182 /<br>• 1447 /<br>2106 / | ISA<br>2345<br>VERIL<br>VERIL<br>VERIL<br>VERIL |               | 1<br>1<br>1<br>1<br>1<br>1<br>1<br>1 | MESTIZO<br>CANICHE TOY<br>CANICHE TOY<br>FOX TERRIER<br>GOLDEN RETRIEVER | Socio         | Cliente Nombre<br>CAFFARATTI<br>CAFFARATTI<br>CAFFARATTI<br>971 LARES JUAN<br>2250<br>1407 GARCIA OLIV<br>1339 FRITSCHY MM<br>1101 MONTENEGRA<br>1543 BARLETTA LI                                                                                                    | JUAN IGNACIO<br>JUAN IGNACIO<br>CARLOS<br>/A HILDA<br>JUEL ANGEL<br>D ELMA<br>JCRECIA |             |

Nos habilitara las opciones para poder cargar los datos del cliente, una vez finalizado la carga del paciente hacemos clic en la carpetita azul para cargarle la foto al paciente, luego hacemos clic en el Cliente que se encuentra en la parte superior izquierda, ahí nos mostrara los clientes cargados

|       | odigo<br>ombre | Contiene   |      |         |                |       |          | Retorna Clien  | te |
|-------|----------------|------------|------|---------|----------------|-------|----------|----------------|----|
| O Do  | omicilio       | 1          |      |         |                | -     |          |                |    |
| Codi  | go             | Nombre     |      |         | Domicilio      | Socio | Telefono | Telefono Movil |    |
| 1     | Sebastia       | an Dottori |      | Jose Ba | bini Manzana 7 | 2     | 4562789  |                |    |
|       |                |            |      |         |                |       |          |                |    |
|       | _              |            |      | _       |                |       |          |                |    |
|       |                |            |      | _       |                |       |          |                |    |
|       | _              |            |      | -       |                | _     |          |                | E  |
|       | _              |            |      | -       |                | _     |          |                |    |
|       | _              |            |      |         |                |       |          |                | -  |
|       |                |            |      | -       |                | -     |          |                |    |
|       | -              |            |      | -       |                |       |          |                |    |
| 1     | -              |            |      |         |                |       |          |                |    |
| Pacie | entes          |            |      |         |                |       |          |                |    |
| Codig | 30             | Nombre     | Espe | cie     | Raza           | Socio | •        |                |    |
| 1     |                |            | 20   |         |                | 1     |          |                |    |
| 2     |                |            |      |         |                | 100   |          |                |    |
| 3     | RULO           |            | 1    | FOXT    | ERRIER         | 1     |          | 5              | ٦  |
|       |                |            |      |         |                |       |          | itter          |    |
|       |                |            |      | _       |                |       |          | Salir          |    |
|       |                |            |      |         |                |       | +        |                |    |

Buscamos el Cliente correspondiente al Paciente, hacemos clic en Retorna Cliente, ahí nos vuelve al paciente, una vez que vemos que todos los datos están bien cargados, hacemos clic en Guardar y listo, el paciente está cargado con su respectivo cliente.

## 3. Como ingresar una ficha de atención clínica o practica.

a. Ingresar Atención Clínica.

En el programa nos dirigimos a Veterinaria, Fichas Clínicas y seleccionamos ABM

| Veterinaria Caja - Cuota Societaria | Utilidades Ayuda Salir |
|-------------------------------------|------------------------|
| Fichas Clinicas 🔹 🕨                 | ABM CTRL+F             |
| Vacunaciones •                      | Listados               |
| Analisis / Protocolos               |                        |
| Radiologia                          |                        |
| Ecografias                          | 4                      |
| Internaciones                       | SIO                    |
| Guarderia                           | ata Cault              |
| Consultas Emergencias               | ieta Sanit             |
| Certificados 🔹 🕨                    |                        |

Ahí se nos abrirá una ventana nueva, donde lo primero que tenemos que hacer es buscar al paciente

| FICHAS DE DIAGNOSTICOS                                           | _ 🗆 ×                                                 |
|------------------------------------------------------------------|-------------------------------------------------------|
| Paciente 3 (socio)                                               | Cliente: 1                                            |
| RULO                                                             | Sebastian Dottori                                     |
| Raza: FOX TERRIER                                                | (Jose Babini Manzana 7 )                              |
| Nació: / / (Edad:** A 7 M)                                       | Te:4562789/4523786                                    |
| Busqueda x Cliente Busqueda x Pacientes                          | Ordenado x 💿 Paciente 🖲 Cliente                       |
| Fecha Diagnostico                                                | Imprimer Ficha Completa                               |
|                                                                  | Ver Protocolos y Radiologia Ver Certificados Col.Vet. |
| Agregar Modificar Guardar Revertir Eliminar Salir Imprimir Vacun | as Sangre 🗨 Agregar Certificado de Identi 🗨 Agregar   |
| Fecha Diag                                                       | Tratamiento Foto 🔺                                    |
|                                                                  |                                                       |
|                                                                  |                                                       |
|                                                                  |                                                       |
|                                                                  |                                                       |
|                                                                  |                                                       |
| 1                                                                |                                                       |
|                                                                  |                                                       |
|                                                                  |                                                       |
|                                                                  |                                                       |
|                                                                  |                                                       |
|                                                                  |                                                       |
|                                                                  |                                                       |

Vamos hacer clic en Búsqueda x Cliente, nos mostrara una nueva ventana, donde elegiremos al cliente y seleccionaremos al Paciente, luego haremos clic en Retorna Paciente

| <ul> <li>Domi</li> </ul> | ore Contiene      |         | R                  | etorna Paci | iente    |                |   |
|--------------------------|-------------------|---------|--------------------|-------------|----------|----------------|---|
| Codigo                   | Nombre            |         | Domicilio          | Socio       | Telefono | Telefono Movil |   |
| 1                        | Sebastian Dottori | Jos     | e Babini Manzana 7 |             | 4562789  | 4523786        |   |
|                          |                   |         |                    |             |          |                |   |
|                          |                   |         |                    |             |          |                | _ |
|                          |                   |         |                    |             |          |                | _ |
|                          |                   |         |                    |             |          |                | _ |
| 4                        |                   |         |                    |             |          |                | • |
| Pacient                  | tes               |         |                    |             |          |                |   |
| Codigo                   | Nombre            | Especie | e Raza             | Socio       | <u> </u> |                |   |
| oouigo                   |                   |         |                    | 1           |          |                |   |
| 1                        |                   |         |                    | 1           |          |                |   |
| 1<br>2                   |                   |         |                    |             |          |                |   |
| 1<br>2<br>3 R            | ULO               | 1       | FOX TERRIER        | 1           |          | alir           |   |

Ahora tenemos que hacer clic en agregar para que nos agregue una ficha clínica al paciente, luego de terminar de cargar el diagnóstico y el tratamiento hacemos clic en Guardar, ya está cargada la ficha de diagnóstico, si la queremos imprimir hacemos clic en Imprimir.

| FICHAS DE DIAGNOSTICOS                                           | _ 🗆 ×                                           |
|------------------------------------------------------------------|-------------------------------------------------|
| Paciente 3 (socio)                                               | Cliente: 1                                      |
| RULO                                                             | Sebastian Dottori                               |
| Raza: FOX TERRIER                                                | Jose Babini Manzana / J<br>Te: 4562789/4523786  |
| Busqueda x Cliente     Busqueda x Pacientes                      | Ordenado x O Paciente O Cliente                 |
| Fecha Diagnostico                                                | Ver Protocolos V Radiologia                     |
| Agregar Modificar Guardar Revertir Eliminar Salir Imprimir Vacun | as Sangre Agregar Certificado de Identi Agregar |
| Fecha Diag                                                       | Tratamiento Foto A                              |
|                                                                  |                                                 |
|                                                                  |                                                 |
|                                                                  |                                                 |
|                                                                  |                                                 |
|                                                                  |                                                 |
|                                                                  |                                                 |
|                                                                  |                                                 |
|                                                                  |                                                 |
|                                                                  |                                                 |
|                                                                  |                                                 |
|                                                                  |                                                 |

#### b. Ingresar Vacunas.

En el programa nos dirigimos a Veterinaria, Fichas Clínicas y seleccionamos ABM

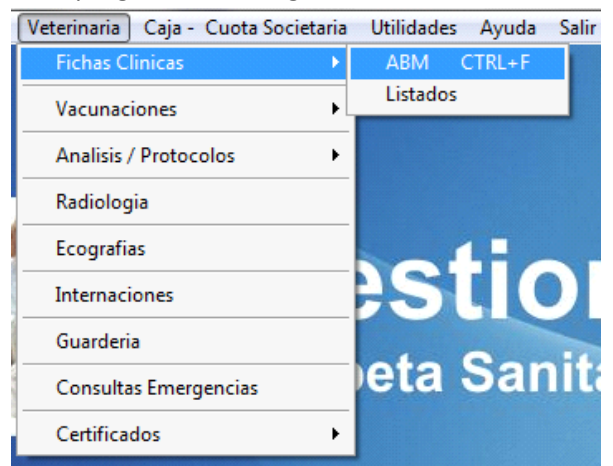

Ahí se nos abrirá una ventana nueva, donde lo primero que tenemos q hacer es buscar al paciente

| RICHAS DE DIAGNOSTICOS                                                                                                    |                                                                                                    |
|----------------------------------------------------------------------------------------------------|----------------------------------------------------------------------------------------------------|
| RULO<br>RZZ: FOX TERRIER<br>Nació: / / (Edad:** A 7 M)                                                                                                    | Cliente: 1<br>Sebastian Dottori<br>(Jose Babini Manzana 7 )<br>Te-4562789/4523786                        |
| Image: Sector Sector | Ordenado x O Paciente O Cliente                                                                          |
| Tratamiento                                                                                                    | Imprimer Ficha Comple                                                                                    |
| Agregar Modificar Guardar Revertir Eliminar Salir Imprimir Vacuna                                                                                                    | Ver Protocolos y Radiologia Ver Certificados Col.Vet.<br>as Sangre Agregar Certificado de Identi Agregar |
| Fecha Diag                                                                                                    | Tratamiento Foto                                                                                         |
|                                                                                                    |                                                                                                    |
|                                                                                                    |                                                                                                    |
|                                                                                                    |                                                                                                    |

Vamos hacer clic en Búsqueda x Cliente, nos mostrara una nueva ventana, donde elegiremos al cliente y seleccionaremos al Paciente, luego haremos clic en Retorna Paciente

| Noi O  | mbre Contiene     |         | R                  | etorna Pac | siente     |                |  |
|--------|-------------------|---------|--------------------|------------|------------|----------------|--|
| Codig  | o Nombre          |         | Domicilio          | Socio      | ) Telefono | Telefono Movil |  |
| 1      | Sebastian Dottori | Jos     | e Babini Manzana 7 | V          | 4562789    | 4523786        |  |
|        |                   |         |                    |            |            |                |  |
| ٠      |                   |         |                    |            |            |                |  |
| Pacie  | ntes              |         |                    |            |            |                |  |
| Codigo | Nombre            | Especie | e Raza             | Socio      | <u> </u>   |                |  |
| 2      |                   |         |                    |            |            |                |  |
| 3      | RULO              | 1       | FOX TERRIER        | <b>V</b>   |            | Ŀ              |  |

Una vez que tenemos el paciente cargado hacemos clic en el botón Vacunas lo cual nos llevara a una nueva ventana

|                                   | Paciente                    | 3 (socio)        |                  | Cliente:                                                                | 1             |   |
|-----------------------------------|-----------------------------|------------------|------------------|-------------------------------------------------------------------------|---------------|---|
| RULO<br>Raza: FOX T<br>Nacio: / / | TERRIER<br>/ (Edad:** A 7 / | и)               |                  | <b>Sebastian Dottori</b><br>Uose Babini Manzana 7<br>Te:4562789/4523786 | )             |   |
| rimir Certifica                   | ado Agregar Modificar G     | iuardar Revertir | minar Salir Impr | imir Resumen Vacunas                                                    |               |   |
| Vacuna                            |                             |                  | Certifica        | ido CMV Notas                                                           |               |   |
| <b>-</b>                          |                             |                  |                  |                                                                         |               | ^ |
| Fecha                             | Vencimiento I               | Marca de la vac  | una Serie        |                                                                         |               |   |
| 11                                | 11                          |                  |                  |                                                                         |               | - |
|                                   | Vacuna                      | Fecha            | Vencimiento      | Marca                                                                   | Revacunó Seri | 9 |
|                                   |                             | _                |                  |                                                                         |               |   |
|                                   |                             |                  |                  |                                                                         |               |   |
|                                   |                             |                  |                  |                                                                         |               |   |
|                                   |                             | _                |                  |                                                                         |               |   |
|                                   |                             |                  |                  |                                                                         |               |   |
|                                   |                             |                  |                  |                                                                         |               |   |
|                                   |                             |                  |                  |                                                                         |               |   |
|                                   |                             |                  |                  |                                                                         |               |   |
|                                   |                             |                  | 1 1              |                                                                         |               |   |

En esta ventana haremos clic en agregar lo cual nos permitirá cargar las vacunas que le administraremos a nuestro paciente, debajo de la palabra Vacunas, de color azul encontraremos una flechita que mira hacia abajo, hacemos clic ahí y nos desplegara las vacunas que ya tenemos cargadas en la opción Mantenimiento – Vacunas – ABM-Vacunas

Una vez seleccionada la vacuna correspondiente, pasaremos a cargar todos los datos de la vacuna, como la marca y el número de serie, también tendremos que ingresar el número de certificado del CMV, luego de cargar todos los datos hacemos clic en Guardar.

Si deseamos imprimir el certificado hacemos clic en el botón Imprimir Certificado el cual nos llevara a una nueva ventana

| CERTIFICAD        | O NACIONAL E   | DE VACUNACIÓ     | IN ANTIRRÁ   | BICA - LE | Y 22953        |      |      |                   | E          | - • •             |
|-------------------|----------------|------------------|--------------|-----------|----------------|------|------|-------------------|------------|-------------------|
| Nro               | 1 Certificad   | do CMV nº  11    | 11111        | Fecha     | 01/07/2010     | Exte | erno |                   |            | Modificar         |
| PROPIETARIO       | 1              | Sebastian Dottor | ri           |           |                |      |      |                   |            |                   |
|                   | documento      |                  |              |           |                |      |      |                   |            | Guardar           |
| Domicilio:        | Jose Babini Ma | nzana 7          |              | Nº        | 3 Piso         | Dto  |      |                   |            | Revertir          |
| Localidad:        | Santa Fe       | (                | C.P. 3000    | Provinc   | ia SANTA FE    |      |      |                   |            |                   |
| PACIENTE          | 3 F            | RULO             |              |           |                |      |      |                   |            | <b>I</b> ∎• Salir |
| Caracteristicas   | Especie        | 💿 Canino 🔘 F     | elino 🔘 Otr  | as        |                |      |      |                   |            |                   |
| Localiza Raza     | Raza FOX       | TERRIER          |              |           |                |      |      |                   |            |                   |
| Sexo 🔘 Ma         | acho 🔘 Hembr   | a 🗌 Castrac      | io           |           |                |      |      |                   |            |                   |
| Fecha N. / /      | EDAD           | Años             | 7 Meses      |           |                |      |      | Lugar             |            |                   |
| Talla 🔘 C         | hica 💿 Media   | a 🔘 Grande       |              |           |                |      |      | Firmado por       | 819        |                   |
| Pelaje 🔘 C        | orto 💿 Medio ( | Dargo Col        | or           |           |                |      |      | LAZZARONI JOR     | GE ALBERTO |                   |
| Registro de A     | nimales Dome   | éstico nº        |              | Entic     | lad de Registr | D    |      |                   |            |                   |
| Chip ó Tatuaj     | e n°           |                  |              |           |                |      |      |                   |            |                   |
| Marca: jkjhkhjkjk | MUNÓGENO -     | 5                | Serie / Lote | kjhkk     |                |      | Reva | cunar: 01/07/2011 |            |                   |

Ahora hay que llenar todos los datos, una vez ingresados todos hacemos clic en Guardar y luego clic en la impresora para imprimir el Certificado, una vez impreso hacemos clic en salir para volver a Vacunaciones, si queremos imprimir todas las vacunas que he colocado al paciente hacemos clic en Imprimir Resumen Vacunas. Una vez impreso todo hacemos clic en Agregar si tenemos que agregar otra vacuna o en Salir para salir de las vacunas

#### c. Ingresar Análisis.

En el programa nos dirigimos a Veterinaria, Fichas Clínicas y seleccionamos ABM

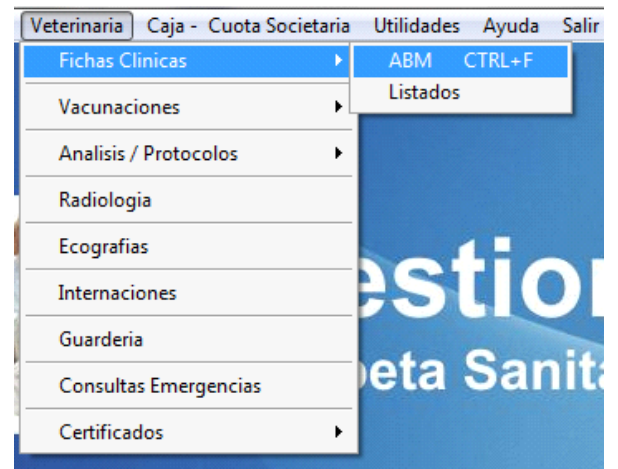

Ahí se nos abrirá una ventana nueva, donde lo primero que tenemos q hacer es buscar al paciente

| FICHAS DE DIAGNOSTICOS                                           |                                                       |
|------------------------------------------------------------------|-------------------------------------------------------|
| Paciente 3 (socio)                                               | Cliente: 1                                            |
| RULO                                                             | Sebastian Dottori                                     |
| Nació: / / (Edad:** A 7 M)                                       | Te: 4562789/4523786                                   |
| Busqueda x Cliente Busqueda x Pacientes                          | Ordenado x 💿 Paciente 💿 Cliente                       |
| echa Diagnostico                                                 | inprimir Ficha Comple                                 |
|                                                                  | Ver Protocolos y Radiologia Ver Certificados Col.Vet. |
| Agregar Modificar Guardar Revertir Eliminar Salir Imprimir Vacun | as Sangre Agregar Certificado de Identi Agregar       |
| Fecha Diag                                                       | Tratamiento Foto                                      |
|                                                                  |                                                       |
|                                                                  |                                                       |
|                                                                  |                                                       |
|                                                                  |                                                       |
|                                                                  |                                                       |
|                                                                  |                                                       |
|                                                                  |                                                       |
|                                                                  |                                                       |
|                                                                  |                                                       |
|                                                                  |                                                       |

Vamos hacer clic en Búsqueda x Cliente, nos mostrara una nueva ventana, donde elegiremos al cliente y seleccionaremos al Paciente, luego haremos clic en Retorna Paciente

| Nor Or                  | nbre Contiene     |         | R                  | etorna Pac | iente    |                |
|-------------------------|-------------------|---------|--------------------|------------|----------|----------------|
| Codig                   | o Nombre          |         | Domicilio          | Socio      |          | Telefono Movil |
|                         | Sebastian Dottori | J084    | 9 Babini Manzana 7 |            | 456278   | 9 4523786      |
| A Paciel<br>Codigo<br>1 | ntes<br>Nombre    | Especie | Raza               | Socio      | <b>^</b> | ,              |
| 1<br>2<br>3             | RULO              | 1       | FOX TERRIER        |            |          | <b>₽</b> .     |
|                         |                   |         |                    |            |          | Salir          |

Una vez que hemos ubicado al paciente vemos un recuadro de color rojo con el titulo Análisis/Protocolos con una flechita que indica hacia abajo y un botón que dice Agregar, esos son los análisis que podemos cargarle a un paciente, seleccionamos el análisis a cargar y hacemos clic en Agregar

| Propietario   | 1   | Sebastian Dottori   |   |            |        |        |
|---------------|-----|---------------------|---|------------|--------|--------|
| Paciente      | 3   | RULO                |   |            |        |        |
| Solicito      |     |                     |   |            |        |        |
|               |     |                     |   |            |        |        |
| Hemograma     |     | Eritrosedimentación |   | Varios     | Observ | vación |
| Eritrocitos   |     | por mm3             |   | Reticulos  | is     | %      |
| Hematocritos  |     | %                   |   | Leucocito  | 15     | %      |
| Hemoglobina   |     | Gr. %               |   | P. Neutró  | ilos   | %      |
| Plaquetas     |     |                     |   | P. Eosinó  | filos  | %      |
| Observaciones |     |                     |   | P. Basófil | 05     | %      |
|               |     |                     |   | Linfocito  | 5      | %      |
|               |     |                     |   | Monocito   | 5      | %      |
|               |     |                     | - |            |        |        |
|               |     |                     |   |            |        |        |
| Firmado       | por |                     |   |            |        |        |

Ahora solo nos resta cargar todos los datos del análisis, una vez realizado esto, hacemos clic en Guardar y salir.

Ahora bien, si deseamos imprimir el análisis, tenemos que hacer clic en el botón que dice Ver Protocolos y Radiología, ubicar el análisis a imprimir, hacer clic en el botón Ver Análisis / Protocolos / Informes

| TODOS  | LOS INFO   | RMES [ | •     | Ver Analisis / | Protocolo / Informe | R | egresar           |          |
|--------|------------|--------|-------|----------------|---------------------|---|-------------------|----------|
| Numero | Fecha      | Tipo   | Solic | no             | Detalle             |   | Ape_nom           |          |
| 1      | 01/07/2010 | Sangre |       |                |                     |   | Sebastian Dottori |          |
| 2      | 05/07/2010 | Sangre |       |                |                     |   | Sebastian Dottori |          |
|        |            |        |       |                |                     |   |                   |          |
|        |            |        |       |                |                     |   |                   | <u> </u> |
|        |            |        |       |                |                     |   |                   |          |
|        |            |        |       |                |                     |   |                   |          |
|        |            |        |       |                |                     |   |                   | <u> </u> |
|        |            |        |       |                |                     |   |                   | -        |
|        |            |        |       |                |                     |   |                   |          |
|        |            |        |       |                |                     |   |                   |          |
|        |            |        |       |                |                     |   |                   | <u> </u> |
|        |            |        |       |                |                     |   |                   |          |
|        |            |        |       |                |                     |   |                   |          |
|        |            |        |       |                |                     |   |                   |          |
|        |            |        |       |                |                     |   |                   |          |
|        |            |        |       |                |                     |   |                   |          |
|        |            |        |       |                |                     |   |                   |          |
|        |            |        |       |                |                     |   |                   |          |

Ahora nos muestra el análisis que deseamos imprimir, solo resta hacer clic en el botón Imprimir, que se encuentra ubicado en la parte inferior derecha de la ventana

| Protocolo San                                           | gre     |   |                       |       |                                              |                  |                           |
|---------------------------------------------------------|---------|---|-----------------------|-------|----------------------------------------------|------------------|---------------------------|
| Informe Nro                                             |         |   | 2 Feche 05/07         | /2010 | - P                                          | rotocolo Ext     | erno                      |
| Propietario                                             |         | 1 | Sebastian Dottori     |       |                                              |                  |                           |
| Paciente                                                |         | 3 | RULO                  |       |                                              |                  |                           |
| Solicito                                                |         |   |                       |       |                                              |                  |                           |
| Hemogra                                                 | ma      |   | Eritrosedimentación   |       | Varios                                       | Obser            | vación                    |
| Eritrocitos<br>Hematocritos<br>Hemoglobina<br>Plaquetas |         |   | por mm3<br>%<br>Gr. % |       | Reticulo<br>Leucoci<br>P. Neutro<br>P. Eosin | ófilos           | %<br>%<br>%               |
| Observacione                                            | 5       |   |                       | *     | P. Basóf<br>Linfocito<br>Monocit             | ilos<br>os<br>os | %<br>%                    |
| Firm                                                    | ado por |   |                       |       |                                              |                  |                           |
|                                                         |         |   |                       |       |                                              | Imprimir         | <mark>↓</mark> +<br>Salir |

# d. Ingresar Formularios / Certificados Carpeta Sanitaria.

En el programa nos dirigimos a Veterinaria, Fichas Clínicas y seleccionamos ABM

| Veterinaria Caja - Cuota Socie | taria | Utilidade  | es Ayuda Salir |
|--------------------------------|-------|------------|----------------|
| Fichas Clinicas                | •     | ABM        | CTRL+F         |
| Vacunaciones                   | ►.    | Listado    | S              |
| Analisis / Protocolos          | •     |            |                |
| Radiologia                     |       |            |                |
| Ecografias                     |       |            | 4              |
| Internaciones                  |       | <b>4</b> 5 |                |
| Guarderia                      |       |            | 0              |
| Consultas Emergencias          |       | eta        | Sanita         |
| Certificados                   | ►     |            |                |

Ahí se nos abrirá una ventana nueva, donde lo primero que tenemos q hacer es buscar al paciente

| R FICHAS DE DIAGNOSTICOS                                                                                                    |                                                                                                    |
|----------------------------------------------------------------------------------------------------|----------------------------------------------------------------------------------------------------|
| RULO     RULO       Roza: FOX TERRIER     Nació: / / (Edat:** A 7 M)       Image: Image: Im | Cliente:         1           Sebastian Dottori         ()           (Jose Babini Marcana 7)         )           Tex4552789/4523786         )           Ordenado x         Paciente © Cliente |
| Fecha Diagnostico                                                                                                    | Imprimer Ficha Completa                                                                                                    |
| Agregar Modificar Guardar Revertir Eliminar Salir Imprimir Vacuna                                                                                                    | r Ver Protocolos y Radiologia Ver Certificados Col.Vet.<br>as Sangre Agregar Certificado de Identi Agregar                                                                                   |
| Fecha Diag                                                                                                    | Tratamiento Foto                                                                                                    |
|                                                                                                    |                                                                                                    |
|                                                                                                    |                                                                                                    |
|                                                                                                    |                                                                                                    |
|                                                                                                    |                                                                                                    |
|                                                                                                    | · · · · · · · · · · · · · · · · · · ·                                                                                                    |

Vamos hacer clic en Búsqueda x Cliente, nos mostrara una nueva ventana, donde elegiremos al cliente y seleccionaremos al Paciente, luego haremos clic en Retorna Paciente

| <ul> <li>Dor</li> </ul> | nbre<br>nicilio   |       | R                   | etorna Paci | iente                             |                |
|-------------------------|-------------------|-------|---------------------|-------------|-----------------------------------|----------------|
| Codig                   | o Nombre          |       | Domicilio           | Socio       | Telefono                          | Telefono Movil |
| 1                       | Sebastian Dottori | Jo    | se Babini Manzana 7 | V           | 4562789                           | 4523786        |
|                         |                   |       |                     |             |                                   |                |
|                         |                   |       |                     |             |                                   |                |
|                         |                   |       |                     |             |                                   |                |
|                         |                   |       |                     |             |                                   |                |
|                         |                   |       |                     |             |                                   |                |
|                         |                   |       |                     |             |                                   |                |
|                         |                   |       |                     |             |                                   |                |
| I <<br>Paciel           | ntes              |       |                     |             |                                   | •              |
| Codigo                  | Nombre            | Espec | ie Raza             | Socio       | A (                               |                |
| Coulgo                  |                   |       |                     |             |                                   |                |
| 1                       |                   |       |                     | 100         |                                   |                |
| 1<br>2                  |                   |       | FOX TEDDIED         |             | Ender of the second second second |                |
| 1<br>2<br>3             | RULO              | 1     | FOX TERRIER         | 7           |                                   | Salir Salir    |

Una vez que hemos ubicado al paciente vemos un recuadro de color verde con una flechita que indica hacia abajo y un botón que dice Agregar, esos son los Formularios / Certificados que podemos cargarle a un paciente, seleccionamos el Formularios / Certificados a cargar y hacemos clic en Agregar

| 😤 CERTIFICAD   | D DE IDENTIFICACIÓN                           |                         |
|----------------|-----------------------------------------------|-------------------------|
| Nro            | 1 Certificado CMV nº Fecha 05/07/2010 Externo | Modificar               |
| PROPIETARIO    | 1 Sebastian Dottori                           |                         |
|                | documento                                     | Guardar                 |
| Domicilio:     | Jose Babini Manzana 7 Nº 3 Piso Dto           | Revertir                |
| Localidad:     | Santa Fe C.P. 3000 Provincia SANTA FE         |                         |
| PACIENTE       | 3 RULO                                        | l¶# Salir               |
| Caracteristica | Especie  Canino  Felino  Otras                |                         |
| Localiza Raza  | Raza FOX TERRIER                              |                         |
| Sexo 💿 M       | icho 💿 Hembra 🗌 Castrado                      |                         |
| Fecha N. / /   | EDAD: *** Años 7 Meses                        | Lugar                   |
| Talla 💿 C      | nica 💿 Media 🔘 Grande                         | Firmado por 819         |
| Pelaje 🔘 C     | orto   Medio Largo Color                      | LAZZARONI JORGE ALBERTO |
| Registro de A  | nimales Doméstico nº Entidad de Registro      |                         |
| Chip ó Tatuaje | Jo                                            |                         |
| Lugar de Inocu | lación                                        |                         |
|                |                                               |                         |

Cargamos todos los datos que nos pide el Formulario / Certificado que queremos emitir, una vez que realizamos esto, hacemos clic en Guardar, luego para imprimir solo nos resta hacer clic en la impresora

## e. Como Ingresar Fotos. (próximamente hasta 5 fotos por Ficha)

En el programa nos dirigimos a Veterinaria, Fichas Clínicas y seleccionamos ABM

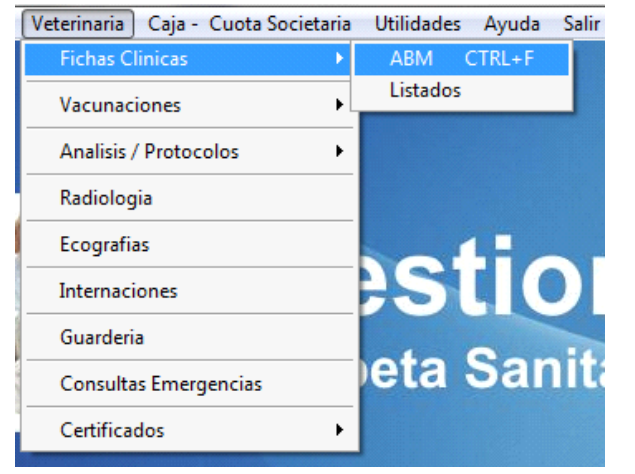

Ahí se nos abrirá una ventana nueva, donde lo primero que tenemos q hacer es buscar al paciente

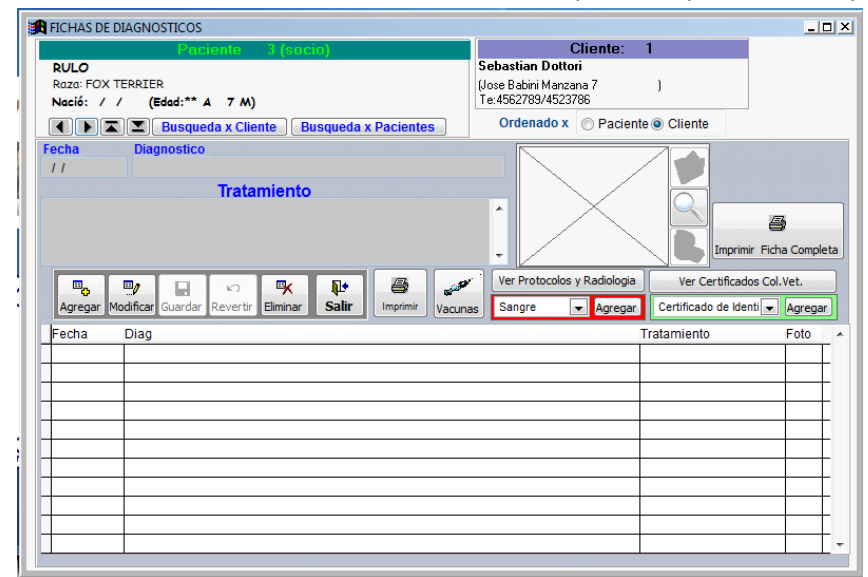

Vamos hacer clic en Búsqueda x Cliente, nos mostrara una nueva ventana, donde elegiremos al cliente y seleccionaremos al Paciente, luego haremos clic en Retorna Paciente

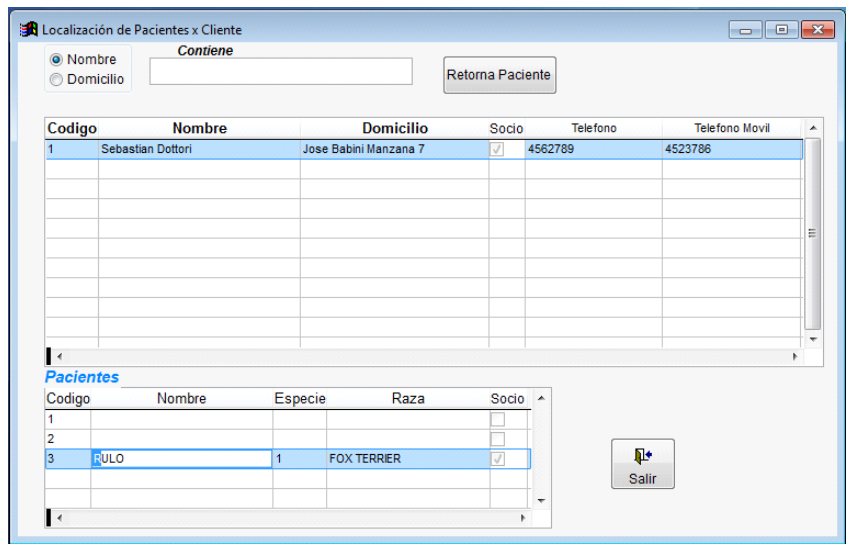

Una vez que ya estamos sobre la ficha de diagnóstico del paciente hacemos clic en Modificar, luego haremos clic en la carpetita azul para cargarle fotos del paciente, buscamos la foto del paciente

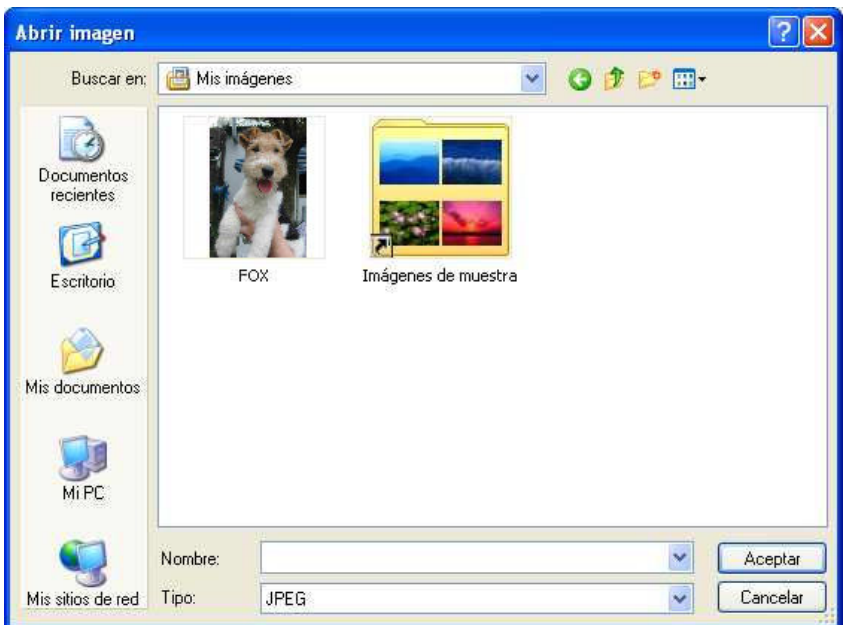

Una vez seleccionada la foto del paciente, hacemos clic en aceptar

| FICHAS DE DIAGNOSTICOS                                                |                                                                                                    | _0     |
|-----------------------------------------------------------------------|----------------------------------------------------------------------------------------------------|--------|
| Rulo<br>Raza: FOX TERRIER                                             | Cliente: 1<br>Sebastian Dottori<br>(Jose Babini Manzana 7<br>La decado (Jecologica)                    |        |
| Nacio: / / (Edad: " A 7 M)<br>Busqueda x Cliente Busqueda x Pacientes | Ordenado x O Paciente  Ocliente                                                                        |        |
| Fecha Diagnostico<br>01/07/2010 Tratamiento                           |                                                                                                    |        |
|                                                                       | Imprimir Ficha Co                                                                                      | mpleta |
| Agregar Modificar Guardar Revertir Eliminar Salir Imprimir Vacund     | Ver Protocolos y Radiologia Ver Certificados Col.Vet.<br>nas Sangre Agregar Certificado de Identi Agre | egar   |
| Fecha Diag                                                            | Tratamiento Foto                                                                                       | 0 ^    |
| • 01/07/2010                                                          | memo ger                                                                                               | n      |
| -                                                                     |                                                                                                    | =      |
|                                                                       |                                                                                                    | -      |
|                                                                       |                                                                                                    | Ŧ      |
|                                                                       |                                                                                                    | -      |

La foto ya ha sido cargada en la ficha de diagnóstico del paciente, solo nos resta hacer clic en guardar y listo, ya le hemos colocado una foto al paciente

# 4. Como Cargar las Vacunas y emitir el Certificado del Colegio.

# a. Desde Vacunaciones

En el programa hacemos clic en Veterinaria, luego vamos a vacunación y seleccionamos Vacunación

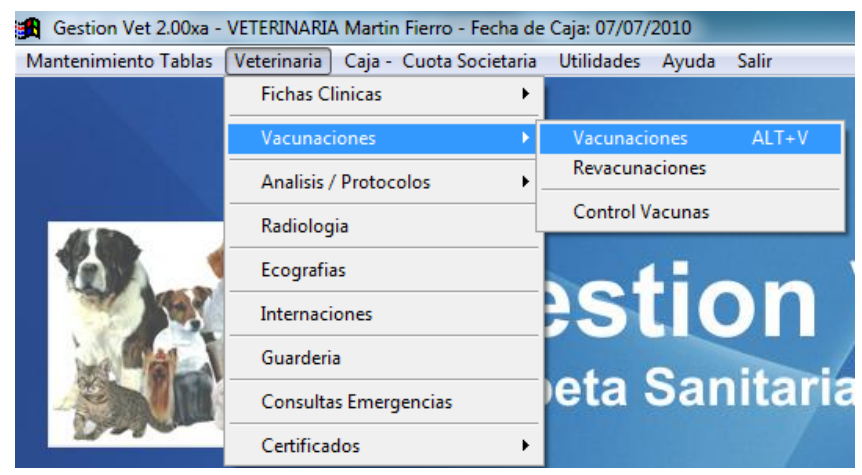

Una vez que ingresamos nos mostrara la siguiente pantalla

| Raza:                                                                        | e 0              |             | Cliente:             | : 0            |   |
|------------------------------------------------------------------------------|------------------|-------------|----------------------|----------------|---|
|                                                                              | Pacientes        | k 📭         | Ordenado x Paciente  | Cliente        |   |
| rimir Certificado Agregar Modificar Guard<br>Vacuna<br>Fecha Vencimiento Mar | ar Revertir Elin | na Serie    | imir Resumen Vacunas |                | 4 |
| Vacuna                                                                       | Fecha            | Vencimiento | Marca                | Revacunó Serie | • |
|                                                                              |                  |             |                      |                |   |
|                                                                              |                  |             |                      |                |   |
|                                                                              |                  |             |                      |                |   |

Ahora tenemos q seleccionar a nuestro cliente, hacemos en X Cliente y lo seleccionamos

| Nom         | bre Contiene      |         | R                  | etorna Paci | iente    |                    |   |
|-------------|-------------------|---------|--------------------|-------------|----------|--------------------|---|
| Codigo      | Nombre            |         | Domicilio          | Socio       | Telefono | Telefono Movil     |   |
| 1           | Sebastian Dottori | Jos     | e Babini Manzana 7 | V           | 4562789  | 4523786            |   |
|             |                   |         |                    |             |          |                    |   |
|             |                   |         |                    |             |          |                    |   |
|             |                   |         |                    |             |          |                    |   |
|             |                   |         |                    |             |          |                    |   |
|             |                   |         |                    |             |          |                    | ł |
| Pacien      | tes               |         |                    |             |          |                    | • |
| Codigo      | Nombre            | Especie | e Raza             | Socio       | <u> </u> |                    |   |
| 4           |                   |         |                    |             |          |                    |   |
| 1 2         |                   |         |                    | 100         |          |                    |   |
| 1<br>2<br>3 | ULO               | 1       | FOX TERRIER        | <b>V</b>    |          | <b>]</b> ≁<br>∋lir |   |

Una vez seleccionado el cliente con el respectivo paciente, hacemos clic en Retorna Paciente, ahora bien, ya tenemos el paciente, solo tenemos q hacer clic en Agregar y empezamos a cargar todos los datos de la vacuna

| K VACUNACIONES             |                                 |                        |                |          |
|----------------------------|---------------------------------|------------------------|----------------|----------|
| Paciente                   | 3 (socio)                       | Cliente:               | 1              |          |
| RULO                       |                                 | Sebastian Dottori      |                | ]        |
| Raza: FOX TERRIER          |                                 | (Jose Babini Manzana 7 | )              |          |
| Nacio: / / (Edad:** A 7 M) |                                 | Te:4562789/4523786     |                |          |
| X Cliente X P              | acientes                        | Ordenado x Paciente    | Cliente        |          |
| Imprimir Certificado       | ar Revertir Eliminar Salir Impr | mir Resumen Vacunas    |                |          |
| Vacuna                     | Certifica                       | do CMV <i>Notas</i>    |                |          |
|                            |                                 |                        |                | *        |
| PARVOVIRUS 1               | a de la vacuna Serie            |                        |                |          |
| MOQUILLO-HEPATITIS 2       |                                 |                        |                | -        |
| MOQUILLO-SARAMPIC 3        |                                 |                        |                |          |
| ANTIRRABICA 4              | Fecha Vencimiento               | Marca                  | Revacunó Serie | <b>A</b> |
| LEPTOSPIROSIS 5            | 1/07/2010 01/07/2011 jkjh       | khjkjk                 | kjhki          | C III    |
| LEUCEMIA FELINA 6          | 1 11                            |                        |                |          |
| ANTICONCEPTIVA 7 -         | 1                               |                        |                |          |
|                            |                                 |                        |                |          |
|                            |                                 |                        |                |          |
|                            |                                 |                        |                |          |
|                            |                                 |                        |                |          |
|                            |                                 |                        |                |          |
|                            |                                 |                        |                |          |
|                            |                                 |                        |                |          |
|                            |                                 |                        |                | -        |
| 1                          |                                 |                        |                | •        |
|                            |                                 |                        |                |          |

Seleccionamos la vacuna que le vamos a colocar al paciente, ingresamos el número de Certificado del Colegio, el número de serie, la marca de la vacuna y si queremos una nota y muy importante, tendremos que colocar la fecha de vencimiento (con esta fecha podremos generar los Avisos de Revacunación), luego solo nos resta hacer clic en guardar para que la vacuna se guarde, ahora si queremos imprimirla hacemos clic en Imprimir certificado o si queremos imprimir un listado de todas las vacunas de ese paciente hacemos clic Imprimir Resumen Vacunas.

## b. Desde ficha de Atención Clínica.

Véase 3. Como ingresar una ficha de atención clínica o práctica, inciso b. Ingresar Vacunas

#### 5. ¿Cómo generar las Revacunaciones, Imprimir las Cartas o Enviarlas por Mail?

#### a. Revacunaciones

Antes que nada, tenemos que abrir el programa.

Une vez que abrimos el programa nos dirigimos a Veterinaria / Vacunaciones / Revacunaciones. Luego de seleccionar Revacunaciones, se nos abrirá una nueva ventana en la cual generaremos la revacunación.

| AR  | IA - Fecha de C    | aja: 10/01/201         | 4                       |                 |          |
|-----|--------------------|------------------------|-------------------------|-----------------|----------|
| ija | - Cuota Societaria | Varios Utilidades      | Ayuda Salir             |                 |          |
|     |                    |                        |                         |                 |          |
|     | 🔀 Genera Arc       | hivo de Revacur        | aciones                 |                 |          |
|     | — Nueva g          | generación —           |                         |                 |          |
|     | Fecha desde        | 11 🔳                   | Fecha hasta 11          | Generar         | <b>₽</b> |
|     | Progreso           |                        |                         |                 | Salir    |
|     | Iltima de          | neración - Arc         | hivo Actual             |                 | _        |
|     | Planilla Actua     | 101/08/2013 hast       | a 01/10/2013            |                 |          |
|     | Clientes           | ocio No Soc.<br>83 204 | Socio No<br>Vacunas 242 | <b>5</b> 51     |          |
|     | Para imprin        | nir o enviar po        | r correo los avisos o   | le revacunación |          |
| 111 | Ingrese a la       | a Opción : <u>Re</u>   | vacunación Enviar /     | <u>lvisos.</u>  |          |

Lo primero que tenemos que hacer es seleccionar el periodo inicial que queremos para generar las revacunaciones.

| Fecha de C      | aja: 10      | /01/201       | 4       |         |      |              |       |      |       |         |       |   |
|-----------------|--------------|---------------|---------|---------|------|--------------|-------|------|-------|---------|-------|---|
| Jota Societaria | Varios       | Utilidades    | Ayu     | da Sa   | əlir |              |       |      |       |         |       |   |
|                 |              |               |         |         |      |              |       |      |       | 1       |       |   |
| Genera Arcl     |              |               | acion   |         |      |              |       |      |       |         |       | × |
| Nueva g         | enera        | ción –        |         |         |      |              |       |      |       |         |       |   |
| echa desde      | 11           |               | Fec     | ha ha   | sta  | 11           |       |      |       | 3enerar | ₽*    |   |
| Progreso        |              |               |         |         |      |              |       |      |       |         | Salir |   |
| Ultima gei      | neració      | ón - Arc      | hivo    | Actu    | al — |              |       |      |       | ]       |       |   |
| Planilla Actua  | I 01/08/2    | 2013 hast     | a 01/1  | 0/201   | 3    |              |       |      |       |         |       |   |
| Clientes        | ocio N<br>83 | o Soc.<br>204 | Selec   | cione   | una  | cio<br>fecha | No Si |      |       |         |       |   |
| ara imprim      | ir e er      | viar n        |         | Dicier  | nbre | ~            | 20    | 13 🕻 |       | lán     |       |   |
| ara imprim      |              | iviar p       | Dom     | Lun     | Mar  | Mié          | Jue   | Vie  | Sáb   | ion     |       |   |
| ngrese a la     | Opcio        | n: R          | 1       | 2       | 3    | 4            | 5     | 6    | 7     |         |       |   |
|                 |              |               | 8<br>15 | 9<br>16 | 10   | 18           | 12    | 20   | 21    |         |       |   |
|                 |              |               | 22      | 23      | 24   | 25           | 26    | 27   | 28    |         |       |   |
|                 |              |               | 29      | 30      | 31   | 1            | 2     | 3    | 4     |         |       |   |
|                 |              |               | 5       | 6       | 7    | 8            | 9     | 10   | 11    |         |       |   |
|                 |              |               | Hoy:    | 10/01/  | 2014 | Can          | celar | Ac   | eptar |         |       |   |
|                 |              |               |         |         |      |              |       |      |       |         |       |   |
|                 |              |               |         |         |      |              |       |      |       |         |       |   |

Una vez elegido la fecha inicial del periodo hacemos clic en Aceptar.

| Fecha de Caj                   | a: 10/01/201                     | 4                                                                                             |                                                                  |                                               |                                                      |                                        |                                                         |                                                                                                |         |          |
|--------------------------------|----------------------------------|-----------------------------------------------------------------------------------------------|------------------------------------------------------------------|-----------------------------------------------|------------------------------------------------------|----------------------------------------|---------------------------------------------------------|------------------------------------------------------------------------------------------------|---------|----------|
| Jota Societaria 🛛 \            | arios Utilidade/                 | s Ayu                                                                                         | da Sa                                                            | alir                                          |                                                      |                                        |                                                         |                                                                                                |         |          |
|                                |                                  |                                                                                               |                                                                  |                                               |                                                      |                                        |                                                         |                                                                                                |         |          |
| Genera Archiv                  | /o de Revacu                     | nacior                                                                                        | ies                                                              |                                               |                                                      |                                        |                                                         |                                                                                                |         |          |
| Nueva gei                      | neración –                       |                                                                                               |                                                                  |                                               |                                                      |                                        |                                                         |                                                                                                |         |          |
| echa desde 0°                  | 1/12/2013 🧰                      | Fec                                                                                           | ha ha                                                            | sta                                           | 11                                                   |                                        |                                                         |                                                                                                | Generar | <b>P</b> |
| Progreso                       |                                  |                                                                                               |                                                                  |                                               |                                                      |                                        |                                                         |                                                                                                |         | Salir    |
| Ultima gene                    | ración - Arc                     | hivo                                                                                          | Actu                                                             | al —                                          |                                                      |                                        |                                                         |                                                                                                |         |          |
| Planilla Actual 0              | 1/08/2013 has                    | ta 01/1                                                                                       | 0/201                                                            | 3                                             |                                                      |                                        |                                                         |                                                                                                |         |          |
| Soci                           | io No Soc.<br>33 204             | Selec                                                                                         | cione                                                            | e.<br>una                                     | rcio<br>fecha                                        | No Sr                                  |                                                         |                                                                                                |         |          |
|                                |                                  | _                                                                                             |                                                                  |                                               |                                                      |                                        |                                                         |                                                                                                |         |          |
|                                |                                  |                                                                                               | Enero                                                            |                                               | ~                                                    | 20                                     | 14 😂                                                    |                                                                                                |         |          |
| ara imprimir                   | o enviar p                       | •<br>Dom                                                                                      | Enero<br>Lun                                                     | Mar                                           | ►<br>Mié                                             | 20<br>Jue                              | 14 😂<br>Vie                                             | ►<br>Sáb                                                                                       | ión     |          |
| 'ara imprimir<br>ıgrese a la C | o enviar p<br>)pción : <u>R</u>  | •<br>Dom<br>29                                                                                | Lun<br>30                                                        | Mar<br>31                                     | Mié<br>1                                             | <b>20</b><br>Jue<br>2                  | Vie<br>3                                                | Sáb<br>4                                                                                       | ión     |          |
| 'ara imprimir<br>1grese a la C | o enviar p<br>)pción : <u>R</u>  | Dom<br>29<br>5<br>12                                                                          | Lun<br>30<br>6                                                   | Mar<br>31<br>7                                | ₩ié<br>1<br>8                                        | <b>20</b><br>Jue<br>2<br>9             | Vie<br>3<br>10                                          | Sáb<br>4<br>11                                                                                 | ión     |          |
| 'ara imprimir<br>1grese a la C | o enviar p<br>)pción : <u>R</u>  | •<br><b>Dom</b><br>29<br>5<br>12<br>19                                                        | Enero<br>Lun<br>30<br>6<br>13<br>20                              | Mar<br>31<br>7<br>14<br>21                    | Mié<br>1<br>8<br>15<br>22                            | Jue<br>2<br>9<br>16<br>23              | Vie<br>3<br>10<br>17<br>24                              | Sáb<br>4<br>11<br>18<br>25                                                                     | ión     |          |
| 'ara imprimir<br>ıgrese a la C | o enviar pu<br>)pción : <u>R</u> | <ul> <li>Dom</li> <li>29</li> <li>5</li> <li>12</li> <li>19</li> <li>26</li> </ul>            | Enero<br>Lun<br>30<br>6<br>13<br>20<br>27                        | Mar<br>31<br>7<br>14<br>21<br>28              | Mié<br>1<br>8<br>15<br>22<br>29                      | <b>Jue</b><br>2<br>9<br>16<br>23<br>30 | Vie<br>3<br>10<br>17<br>24<br>31                        | Sáb<br>4<br>11<br>18<br>25<br>1                                                                | ión     |          |
| 'ara imprimir<br>ıgrese a la C | o enviar p<br>)pción : <u>R</u>  | <ul> <li>Dom</li> <li>29</li> <li>5</li> <li>12</li> <li>19</li> <li>26</li> <li>2</li> </ul> | Enero<br>30<br>6<br>13<br>20<br>27<br>3                          | Mar<br>31<br>7<br>14<br>21<br>28<br>4         | Mié<br>1<br>8<br>15<br>22<br>29<br>5                 | Jue<br>2<br>9<br>16<br>23<br>30<br>6   | Vie<br>3<br>10<br>17<br>24<br>31<br>7                   | <b>Sáb</b><br>4<br>11<br>18<br>25<br>1<br>8                                                    | ión     |          |
| 'ara imprimir<br>ıgrese a la C | o enviar po<br>Opción : <u>R</u> | •<br>Dom<br>29<br>5<br>12<br>19<br>26<br>2<br>Hoy:                                            | Enero<br>Lun<br>30<br>6<br>13<br>20<br>27<br>3<br><b>10/01</b> / | Mar<br>31<br>7<br>14<br>21<br>28<br>4<br>2014 | Mié 1 8 15 22 29 5 <u>C</u> and                      | 20<br>2<br>9<br>16<br>23<br>30<br>6    | Vie<br>3<br>10<br>17<br>24<br>31<br>7                   | <b>Sáb</b><br>4<br>11<br>18<br>25<br>1<br>8                                                    | ión     |          |
| 'ara imprimir<br>1grese a la C | o enviar po<br>Opción : <u>R</u> | •<br><b>Dom</b><br>29<br>5<br>12<br>19<br>26<br>2<br><b>Hoy:</b>                              | Enero<br>Lun<br>30<br>6<br>13<br>20<br>27<br>3<br>10/01/         | Mar<br>31<br>7<br>14<br>21<br>28<br>4<br>2014 | Mié<br>1<br>8<br>15<br>22<br>29<br>5<br><u>C</u> and | 20<br>2<br>9<br>16<br>23<br>30<br>6    | Vie       3       10       17       24       31       7 | Sáb           4           11           18           25           1           8           eptar | ión     |          |

Ahora elegimos la fecha final del perdió de revacunación y hacemos clic en Aceptar.

| RI  | A - Fecha de C     | Caja: 10/01/2014              |                                             |                                      |
|-----|--------------------|-------------------------------|---------------------------------------------|--------------------------------------|
| a - | - Cuota Societaria | i Varios Utilidades           | Ayuda Salir                                 |                                      |
|     |                    |                               |                                             |                                      |
| 1   | 🖪 Genera Arc       | hivo de Revacuna              | aciones                                     |                                      |
|     | Nuevag             | generación                    |                                             |                                      |
| I   | Fecha desde        | 01/12/2013                    | Fecha hasta 31/01/2014                      |                                      |
|     | Progreso           |                               |                                             | Salir                                |
|     | Ultima ge          | neración - Arch               | ivo Actual                                  |                                      |
|     | Planilla Actua     | al 01/08/2013 hasta           | 01/10/2013                                  | Dn                                   |
|     | S<br>Clientes      | <b>ocio No Soc.</b><br>83 204 | SocioNo Soc.Vacunas242551                   |                                      |
|     | Para imprin        | nir o enviar por              | correo los avisos de revacunació            | ón                                   |
| (   | Generación re      | vacunación                    |                                             |                                      |
|     | Segure<br>PDF      | o Genera los avisos de        | revacunación? recuerde que también se borra | n las anteriores cartas Generadas en |
|     |                    |                               | Aceptar Cancelar                            |                                      |

Luego de que hacemos clic en Generar, el programa nos preguntara si estamos seguros y además nos avisara de que también se borraran las cartas creadas anteriormente y se crearan las nuevas. Hacemos clic en aceptar y el programa empezara a generarlas.

| J. | RIA - Fecha de Caja: 10/01/2014                                                                                                    |            |
|----|----------------------------------------------------------------------------------------------------|------------|
| jē | a - Cuota Societaria Varios Utilidades Ayuda Salir                                                                                     |            |
|    |                                                                                                    |            |
|    | 🔀 Genera Archivo de Revacunaciones                                                                                                    |            |
|    | Nueva generación                                                                                                    |            |
|    | Fecha desde         01/12/2013         Fecha hasta         31/01/2014         Generar                                                  | <b>₽</b> • |
| N  | Progreso Generación Completa                                                                                                    | Salir      |
| 0  | Ultima generación - Archivo Actual                                                                                                    |            |
|    | Planilla Actual 01/12/2013 hasta 31/01/2014                                                                                            |            |
|    | Socio         No Soc.         Socio         No Soc.           Clientes         102         225         Vacunas         289         657 |            |
|    |                                                                                                    |            |
|    | Para imprimir o enviar por correo los avisos de revacunación                                                                           |            |

Una vez terminado el proceso, el programa nos avisara que ya termino de hacer todo. Solo resta hacer clic en Salir para salir de la parte de Revacunación del programa, para imprimir las cartas o mandarlas por mail, leer ¿Cómo imprimir o enviar por mail las cartas de Revacunaciones?

#### b. ¿Cómo imprimir o enviar por mail las cartas?

Abrimos el programa nos dirigimos a Veterinaria / Vacunaciones / Revacunaciones – Envíos de Avisos, se nos abrirá una nueva ventana en la cual tendremos las opciones para imprimir o enviarlas por mail.

| 🖪 Ge       | stion Ve   | t 2.26 - VETERINARIA - F                | scha de     | Caja: 10/0   | 1/2014        |        |         |           |             |            |          |                                      |   |
|------------|------------|-----------------------------------------|-------------|--------------|---------------|--------|---------|-----------|-------------|------------|----------|--------------------------------------|---|
| 4anteni    | imiento Ti | ablas Veterinaria Caja-Cuot             | a Societari | ia Varios U  | ulidades Ayus | da Sal | lr -    |           |             |            |          |                                      |   |
|            |            |                                         |             |              |               |        |         |           |             |            |          |                                      |   |
| <b>1</b> 6 | nvios Ar   | risos de Revacunación                   |             |              |               |        |         |           |             |            |          |                                      | × |
|            | Ultima     | generación - Archivo J                  | Actual      | Planilla Act | ual 01/12/201 | 13 has | ta 31/0 | 1/2014    |             |            | 77       |                                      |   |
|            | U.I.I.I.   | generation rating                       |             |              | Socio N       | Soc.   |         |           | Socio       | No Soc.    | -11      | Salir                                |   |
|            |            |                                         |             | Clientes     | 102           | 225    |         | Vacuna    | 209         | 657        |          |                                      |   |
| B          | ISCAR      | × 1                                     |             |              |               |        | Filtro  | Todos     |             |            | ή        |                                      |   |
|            | Manager    | howing I                                | Marcar 1    | i Mal        |               |        |         |           |             |            |          | PLANILLA de Clientes/Paciente        |   |
| 6          | eleccions  | Todos Desmarca Todos S                  | elecciona   | Todos Desr   | arca Todos    | Marca  | r Segun | Condición | - envio Re  | vacunación |          |                                      |   |
|            |            |                                         |             |              |               |        |         |           | -           |            | 'al      | PLANILLA de Clientes / Vacunas       |   |
| 11         | Cliente    | Cli_nom                                 | Pacie       | ente Nombri  |               | Socio  | Impr    | e-mail    | Correo El   | lectronico |          |                                      |   |
| •          | 0          |                                         | 6           | 624          |               |        | ~       | ~         |             | -          | -1       |                                      |   |
|            | 2227       | ABRAHAM MA JOSEFINA                     | 3           | 165 GANDE    | 41            |        | ~       | ~         |             |            |          | Imprimir Carta - Cliente actual      |   |
| 14         | 294        | ABRAHAN LIA                             | 8           | 463 LUPE     |               |        | ~       | ~         | liaabraha   | im@hotrr   |          |                                      |   |
|            | 2461       | ACTIS MARIA MONICA                      | 3           | 549 SOL      |               | ¥.     | V       | ¥         |             | _          |          | 👞 Imprimir Carta - Seleccionados     |   |
|            | 1546       | AGRAMUNT DINA                           | 2           | 109 MAJRA    | HEIDY         |        | ~       | ~         |             | _          |          |                                      |   |
|            | 3548       | AGUIRRE SERGIO MARCEL                   | .0 6        | 211 TOBY     |               |        | ~       | ~         |             |            |          |                                      |   |
| 14         | 647        | ALBERTO CAROLINA                        | 4           | 696 PACO     |               | 1      | ~       | ~         |             |            |          |                                      |   |
| LL.        | 847        | ALBERTO CAROLINA                        | 8           | 088 OTTO     |               |        | Υ.      | ~         |             |            | -        | Generar a PDF - para enviar p/correo |   |
|            | ۰          |                                         |             |              |               |        |         |           |             | >          |          |                                      |   |
| - P        | aciente    | Vacuna                                  | codigo      | Fecha        | Vencimien     | to 🔼   |         | Asunti    | 2           |            | _        | Cuerpo del mensaje                   |   |
| ÷          | 6624       | PARVOVIRUS                              | 1           | 26/01/2013   | 26/01/2014    | -      | Aviso   | de Revaci | Inación + n | ombre de   | ^        | Aviso de revacunación                | ^ |
| 1          | 6624       | MOOLULIO-HEPATITIS                      | 2           | 26/01/2013   | 26/01/2014    | -      | 100.0   | we        |             |            | -        | 10.01/2014                           |   |
|            | 6624       | LEPTOSPIROSIS                           |             | 26/01/2013   | 26/01/2014    | -      | -       |           |             |            | <u> </u> |                                      | 2 |
|            | 6624       | PARAINELLIEN78                          | 17          | 26/01/2013   | 26/01/2014    | -      |         | Archivo   | a Adjuntar  |            |          |                                      |   |
|            | .014       | 100000000000000000000000000000000000000 |             | 2010172010   | 20.0 112014   | -      |         |           |             | ~          |          | Enviar por CUTLOCK - PDF             |   |
|            |            |                                         |             |              | -             | _      |         |           |             | -          |          |                                      |   |
|            |            |                                         |             |              |               | ~      |         |           |             |            |          |                                      |   |
|            |            |                                         |             |              |               |        |         |           |             |            |          |                                      |   |

#### 1. Imprimir las cartas para enviarlas por correo postal

Para Imprimir las cartas, tenemos que seleccionar los pacientes a los cuales se las queremos enviar, eso se hace seleccionando la tilde verde de la columna Impr.

|   | Cliente | Cli_nom             | Paciente | Nombre      | Socio | Impr.    |
|---|---------|---------------------|----------|-------------|-------|----------|
| , | 0       |                     | 6624     |             |       | >        |
|   | 2227    | ABRAHAM MA JOSEFINA |          |             |       | <b>~</b> |
|   | 294     | ABRAHAN LIA         | 6463     | LUPE        |       | >        |
|   | 2461    | ACTIS MARIA MONICA  | 3549     | SOL         | ~     | >        |
|   | 1546    | AGRAMUNT DINA       | 2109     | MAIRA HEIDY |       | <b>~</b> |

Luego le damos clic al botón Imprimir Carta – Seleccionados y ya tendremos las cartas impresas.

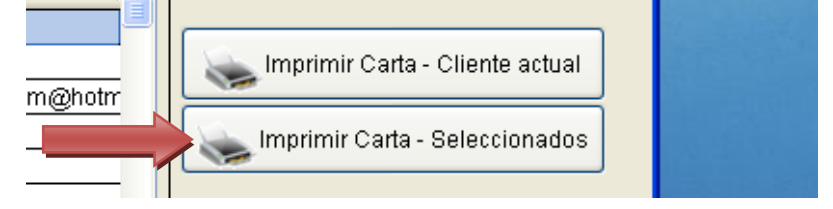

#### 2. Generar los PDF para enviarlos por mail

Lo primero que tenemos que hacer es clic en el botón Generar a PDF – para enviar p/coreo y se nos generaran todas las cartas en PDF para enviarlas por mail.

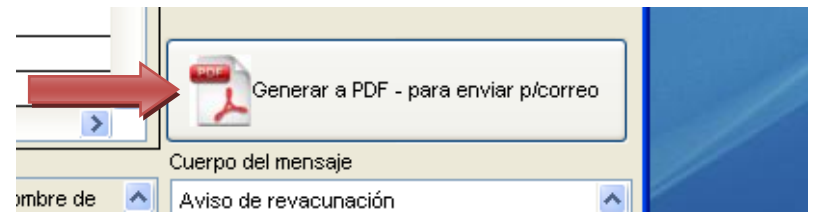

Luego tenemos que seleccionar los pacientes a los cuales se las queremos enviar, siempre y cuando tengan cargado el mail, eso se hace seleccionando la tilde verde de la columna e-mail.

|   | Cliente | Cli_nom             | Paciente | Nombre      | Socio | Impr.                                                                                                    | e-mail |
|---|---------|---------------------|----------|-------------|-------|----------------------------------------------------------------------------------------------------|--------|
| ▶ | 0       |                     | 6624     |             |       | $\overline{\mathbf{v}}$                                                                                                    | K      |
|   | 2227    | ABRAHAM MA JOSEFINA | 3165     | GANDH       |       |                                                                                                    | K      |
|   | 294     | ABRAHAN LIA         | 6463     | LUPE        |       |                                                                                                    | K      |
|   | 2461    | ACTIS MARIA MONICA  | 3549     | SOL         | ×     | ×                                                                                                    | K      |
|   | 1546    | AGRAMUNT DINA       | 2109     | MAIRA HEIDY |       | <ul> <li>Image: A set of the set of the</li></ul> | K      |

Por último tenemos que hacer clic en el botón Enviar por OUTLOOK – PDF y los mail empezaran a ser enviados por el programa Outlook (Recordar pedirle a su técnico de computación que les configure una cuenta de mail en el programa Outlook y de tener dicho programa instalado; Outlook se encuentra en el paquete de Office)

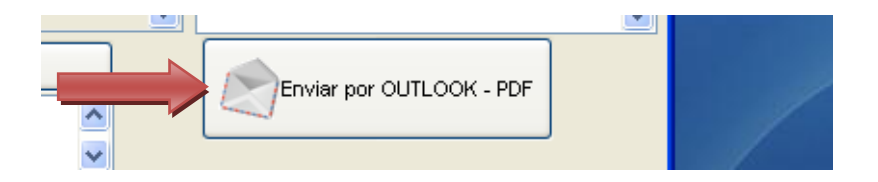

6. Como emitir un Informe Análisis/Protocolo (Sangre, Orina, Materia Fecal, Histopatológico).

## a. Individual

Ingresamos al programa y nos dirigimos a Veterinaria, Análisis / Protocolos y seleccionamos el que deseamos usar

| AGROPECUARIA DEL NORTE S.H Fe       | echa de Caja: 07/07/2010 |
|-------------------------------------|--------------------------|
| Veterinaria Caja - Cuota Societaria | Utilidades Ayuda Sali    |
| Fichas Clinicas                     |                          |
| Vacunaciones •                      |                          |
| Analisis / Protocolos               | Materia Fecal            |
| Radiologia                          | Sangre                   |
|                                     | Orina                    |
| Ecografias                          | Histopatológico          |

Luego de que seleccionamos el Análisis que deseamos hacer, nos muestra la siguiente pantalla

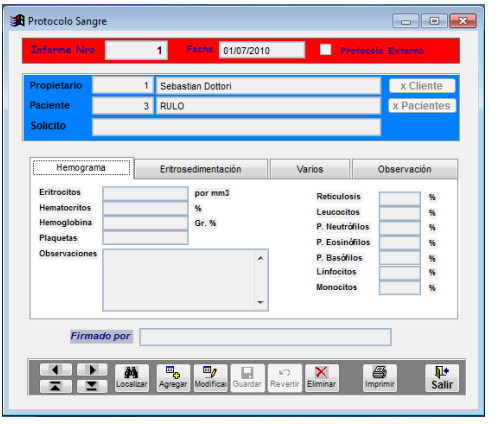

Una vez que estamos en esta ventana para poder ingresar todos los datos del análisis tenemos que hacer clic en agregar, lo cual nos permitirá ingresar todos los datos del análisis

Una vez hecho clic en agregar hacemos clic en X Cliente para seleccionar el cliente

| Non Don | nbre Contiene     |         | R                  | etorna Paci | ente     |                |  |
|---------|-------------------|---------|--------------------|-------------|----------|----------------|--|
| Codigo  | o Nombre          |         | Domicilio          | Socio       | Telefono | Telefono Movil |  |
| 1       | Sebastian Dottori | Jose    | e Babini Manzana 7 | 1           | 4562789  | 4523786        |  |
|         |                   |         |                    |             |          |                |  |
|         |                   |         |                    |             |          |                |  |
|         |                   |         |                    |             |          |                |  |
|         |                   |         |                    |             |          |                |  |
|         |                   |         |                    |             |          |                |  |
|         |                   |         |                    |             |          |                |  |
| 4       |                   |         |                    |             |          |                |  |
| Pacier  | ntes              |         |                    |             |          |                |  |
| Codigo  | Nombre            | Especie | Raza               | Socio       | *        |                |  |
| 1       |                   |         |                    |             |          |                |  |
| 3       | RULO              | 1       | FOX TERRIER        |             |          | •              |  |
|         | 1020              |         | - OV TENDER        | v.          | Sa       | lir            |  |
|         |                   |         |                    |             | -        |                |  |

Buscamos el cliente, seleccionamos el paciente y hacemos clic en Retorna Paciente

Ahora ya tenemos el cliente y con el paciente correspondiente, nos dedicamos a ingresar todos los datos necesarios para luego emitir el análisis que estamos generando.

Luego de cargar todos los datos hacemos clic en Guardar, una vez guardado podremos imprimir el dicho análisis haciendo clic en Imprimir y listo el análisis se imprimirá

# b. Desde la Ficha de Atención Clínica.

Véase 3. Como ingresar una ficha de atención clínica o práctica, inciso c. Ingresar Análisis

#### 7. Ecografía.

Una vez en el programa nos dirigimos a Veterinaria, Ecografía

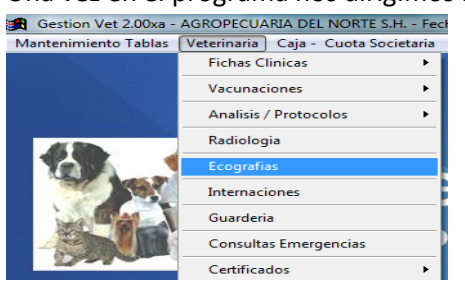

Luego de que seleccionamos ecografía nos abrirá una nueva ventana en cual tendremos que hacer clic en Nuevo para poder ingresar una ecografía

| IN | FORMES D | E IMAGENES - | ECOGRAFIAS / RADIOLOGI | A        |         | - • •         |
|----|----------|--------------|------------------------|----------|---------|---------------|
|    | Numero   | Fecha        | Ape_nom                | Paciente | Estudio |               |
| F  |          |              |                        |          |         |               |
| F  |          |              |                        |          |         |               |
| E  |          |              |                        |          |         | Nuevo         |
|    |          |              |                        |          |         |               |
| +  |          |              |                        |          |         | A NO          |
| F  |          |              |                        |          |         | Ver Modificar |
| F  |          |              |                        |          |         |               |
|    |          |              |                        |          |         | 3             |
| E  |          |              |                        |          |         | Eliminar      |
| E  |          |              |                        |          |         |               |
| F  |          |              |                        |          |         |               |
| -  |          |              |                        |          |         |               |
|    |          |              |                        |          |         | SALIR         |
|    | •        |              | III                    |          | 4       |               |

Nos encontramos con la nueva venta la cual nos permitirá cargar todos los datos de la ecografía junta a algunas fotos de la misma

| 🚟 INFORMES DE II | MAGENES - ECO | GRAFIAS / RADIOLOGIA |            |             |                        |              | _ 🗆 🗡      |
|------------------|---------------|----------------------|------------|-------------|------------------------|--------------|------------|
| Informe Nro      | 1             | Fecha 07/07/2010     | 🔲 Externo  |             |                        | 1            |            |
| Propietario      |               |                      |            | x Cliente   |                        | Q            |            |
| Paciente         |               |                      |            | x Pacientes |                        |              |            |
| Derivado por     |               |                      |            | Socio 📃     |                        |              | Madificar  |
| Especie          | Raza          | Edad                 | Sexo Tatua | je Nro      |                        |              | modifical  |
|                  |               |                      |            |             |                        | 嗬            | Guardar    |
| Estudio          |               |                      |            |             |                        |              |            |
| INFORME          |               |                      |            | ~           |                        |              | ) Revertir |
|                  |               |                      |            |             |                        | 9            | l* Salir   |
|                  |               |                      |            |             | $\land$ $\land$        |              |            |
|                  |               |                      |            |             |                        |              |            |
|                  |               |                      |            |             |                        | <u>r</u> i 🕒 |            |
|                  |               |                      |            |             |                        |              | FORME      |
|                  |               |                      |            |             |                        | 🗾 🔍 S        | Sin Imagen |
|                  |               |                      |            |             |                        |              | Imagnes    |
|                  |               |                      |            | •           | $\mid$ $\times$ $\mid$ |              |            |
| Firmado p        | or LAZZARON   | JORGE ALBERTO        |            |             |                        |              |            |
|                  |               |                      |            |             |                        | <b>9</b> /   |            |

Hacemos clic en X Cliente para ubicar al cliente y poder cargarle la ecografía al paciente

|              |                | Contiono |         |                    |           |          |                |
|--------------|----------------|----------|---------|--------------------|-----------|----------|----------------|
| ● No<br>○ Do | ombre          | Jonuene  |         | Ret                | orna Paci | iente    |                |
| Codig        | go N           | ombre    |         | Domicilio          | Socio     | Telefono | Telefono Movil |
| 1            | Sebastian Dott | ori      | Jose    | e Babini Manzana 7 | 1         | 4562789  | 4523786        |
|              |                |          |         |                    |           |          |                |
|              |                |          |         |                    |           |          |                |
|              |                |          |         |                    |           |          |                |
|              |                |          |         |                    |           |          |                |
|              |                |          |         |                    |           |          |                |
|              |                |          |         |                    |           |          |                |
|              |                |          |         |                    |           |          |                |
|              |                |          |         |                    |           |          |                |
| 4            |                |          |         |                    |           |          | •              |
| Pacie        | entes          |          |         |                    |           |          |                |
| Codig        | o Nor          | nbre     | Especie | Raza               | Socio     | A 1      |                |
| 1            |                |          |         |                    |           |          |                |
| 2            |                |          |         |                    |           |          |                |
|              | RULO           |          | 1       | FOX TERRIER        | 1         | <b>₽</b> |                |
| 3            |                |          |         |                    |           | Salir    |                |
| 3            |                |          |         |                    |           |          |                |

Una vez que tenemos al cliente seleccionado hacemos clic en Retorna Paciente, ahora si estamos listo para cargar todos los datos de la ecografía

| 🚟 INFORMES DE II | MAGENES - ECO | GRAFIAS / RADIOLOGIA |            |             | _ 🗆 ×                                              |
|------------------|---------------|----------------------|------------|-------------|----------------------------------------------------|
| Informe Nro      | 1             | Feche 07/07/2010     | 🔲 Externo  |             |                                                    |
| Propietario      |               |                      |            | x Cliente   |                                                    |
| Paciente         |               |                      |            | x Pacientes |                                                    |
| Derivado por     |               |                      |            | Socio 📃     | Modificar                                          |
| Especie          | Raza          | Edad                 | Sexo Tatua | je Nro      |                                                    |
|                  |               |                      |            |             | Guardar                                            |
| Estudio          |               |                      |            |             |                                                    |
|                  |               |                      |            |             | E ) Reverur                                        |
|                  |               |                      |            |             | ∎ ¶. • Salir                                       |
|                  |               |                      |            |             |                                                    |
|                  |               |                      |            |             |                                                    |
|                  |               |                      |            |             |                                                    |
|                  |               |                      |            |             | INFORME                                            |
|                  |               |                      |            |             | <ul> <li>Sin Imagen</li> <li>Sin Imagen</li> </ul> |
|                  |               |                      |            |             | 4 imagenes                                         |
|                  | 1.4774.000    |                      |            |             |                                                    |
| Firmado p        | Dr LAZZARON   | IJURGE ALBERTO       |            |             | 2                                                  |
|                  |               |                      |            |             | 1                                                  |

Para cargar las fotos solo tenemos que hacer clic en la carpetita azul y ubicar la foto, hacer clic en aceptar y la foto de la ecografía es cargada, además de cargar la foto podemos introducirle un epígrafe/rotulo a la foto, para hacer eso tenemos que hacer clic en el lápiz que está escribiendo, una vez que terminamos de cargar todo solo resta hacer clic en guardar.

Ahora bien, tenemos 3 formas de imprimir el informe: el informe solo sin fotos, el informe con 2 fotos o el informe con 4 fotos, seleccionamos lo que queremos imprimir y hacemos clic en la impresora y listo la ecografía se imprimirá

# 8. Internaciones.

Una vez en el programa nos dirigimos a veterinaria y seleccionamos Internación

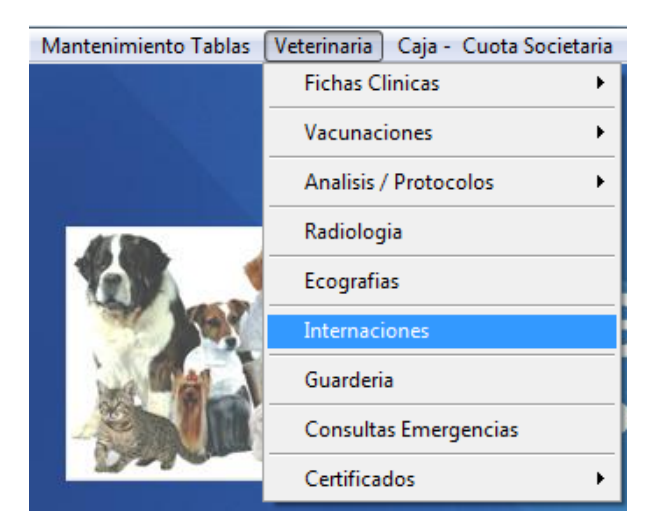

## Una vez en internación hacemos clic en Nuevo

| Todos I | os pacientes 🔘 Interna | idos     |         |            |             |
|---------|------------------------|----------|---------|------------|-------------|
| Fecha   | Ape_nom                | Paciente | Estudio | Fecha_alta |             |
|         |                        |          |         |            |             |
|         |                        |          |         |            | Nuevo       |
|         |                        |          |         |            |             |
|         |                        |          |         |            |             |
|         |                        |          |         |            | Ver Modific |
|         |                        |          |         |            |             |
|         |                        |          |         |            | 3           |
|         |                        |          |         |            |             |
|         |                        |          |         |            | Eliminar    |
|         |                        |          |         |            |             |
|         |                        |          |         |            |             |
|         |                        |          |         |            |             |
|         |                        |          |         | ,          | SALIR       |

Luego que hicimos clic en Nuevo nos aparecerá una nueva ventana la cual nos permitirá ingresar los datos de la internación

| Internacion                          | es      |   |                  |          |                          |               |
|--------------------------------------|---------|---|------------------|----------|--------------------------|---------------|
| Internació                           | ón Nro  | 1 | Fecha 09/07/2010 | Ex       | terno                    | ⊡∦Modificar   |
| Propietario<br>Paciente<br>Dirección |         |   |                  |          | x Cliente<br>x Pacientes | Guardar       |
| elefono<br>)erivado por              |         |   |                  |          |                          | K) Revertir   |
| Especie                              | Raza    |   | Edad             | Sexo Tat | uaje Nro                 | I * Salir     |
| Motivo<br>INFORME - d                | letalle |   |                  |          | Í                        | •             |
|                                      |         |   |                  |          |                          | Fecha de Alta |
|                                      |         |   |                  |          | -                        |               |

Hacemos clic en X Cliente, lo cual nos traerá una ventana donde elegiremos el cliente y el paciente para internar

| Localiza | ción de l       | Pacientes x Cliente |         |                    |              |      |          |                |     |
|----------|-----------------|---------------------|---------|--------------------|--------------|------|----------|----------------|-----|
| Nor Or   | mbre<br>micilio | Contiene            |         |                    | Retorna Paci | ente | ]        |                |     |
| Codig    | o               | Nombre              |         | Domicilio          | Socio        |      | Telefono | Telefono Movil |     |
| 1        | Sebast          | tian Dottori        | Jos     | e Babini Manzana 7 | 1            | 4562 | 789      | 4523786        |     |
|          |                 |                     |         |                    |              |      |          |                |     |
|          |                 |                     |         |                    |              |      |          |                | _   |
|          |                 |                     |         |                    |              |      |          |                | _   |
|          |                 |                     |         |                    |              |      |          |                | Ξ   |
|          |                 |                     |         |                    |              |      |          |                | -11 |
|          | -               |                     |         |                    |              |      |          |                | -11 |
|          |                 |                     |         |                    |              |      |          |                |     |
|          |                 |                     |         |                    |              |      |          |                |     |
|          |                 |                     |         |                    |              |      |          |                |     |
| Pacie    | ntec            |                     |         |                    |              |      |          |                | r   |
| Codiac   |                 | Nombre              | Especie | e Raza             | Socio        |      |          |                |     |
| 1        |                 |                     |         |                    |              |      |          |                |     |
| 2        |                 |                     |         |                    |              |      |          |                |     |
| 3        | RULO            |                     | 1       | FOX TERRIER        | 1            |      | <b>P</b> |                |     |
|          |                 |                     |         |                    |              |      | Salir    |                |     |
|          |                 |                     |         |                    |              | Ŧ    |          |                |     |
| •        |                 |                     |         |                    | ł            |      |          |                |     |

Una vez que ya ubicamos al cliente y al paciente a internar, hacemos clic en Retorna Paciente, ahora si nos dedicaremos a cargar todos los datos para internación

| 📆 Internacione | 25     |                 |                |                  |               |
|----------------|--------|-----------------|----------------|------------------|---------------|
| Internació     | in Nro | 1               | cha 09/07/2010 | Externo          | Modificar     |
| Propietario    | 1      | Sebastian Dotto | ri             | x Clien          | te            |
| Paciente       | 3      | RULO            |                | x Pacier         | Ites Guardar  |
| Dirección      |        |                 |                | Socio            |               |
| Telefono       |        |                 |                |                  | Revertir      |
| Derivado por   |        |                 |                |                  | Te Salir      |
| Especie        | Raza   |                 | Edad           | Sexo Tatuaje Nro | - Sam         |
| Canino         | FOXT   | ERRIER          | ** A 7 M       | М                |               |
| Motivo         |        |                 |                |                  |               |
| INFORME - de   | etalle |                 |                |                  |               |
|                |        |                 |                |                  | ·             |
|                |        |                 |                |                  |               |
|                |        |                 |                |                  |               |
|                |        |                 |                |                  |               |
|                |        |                 |                |                  | Fecha de Alta |
|                |        |                 |                |                  | 11            |
|                |        |                 |                |                  |               |
|                |        |                 |                |                  |               |
|                |        |                 |                |                  | -             |
| Firmac         | do por |                 |                |                  |               |
|                |        |                 |                |                  |               |

Una vez que ingresamos todos los datos hacemos clic en Guardar para guardar la internación, ahora si queremos imprimir el informe de la internación, hacemos clic en la impresora.

#### 9. Guardería.

Una vez en el programa nos dirigimos a Veterinaria y seleccionamos Guardería

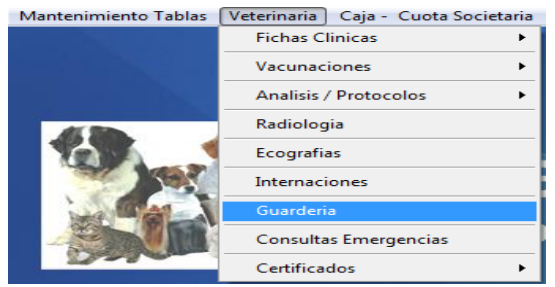

Luego de seleccionar Guardería se nos abrirá una nueva ventana donde tendremos que hacer clic en Nuevo para generar la ficha de guardería

| 📆 Guarder  | a                       |         |          |         |          |                 | - • •         |
|------------|-------------------------|---------|----------|---------|----------|-----------------|---------------|
| Todos      | los pacientes 🔘 Sin Ret | irar    |          |         |          |                 |               |
| Lo Retiran | Cliente                 | Mascota | Derivado | Importe | Retirado | Fecha Ingreso 🔺 |               |
| -          |                         |         |          |         |          |                 |               |
|            |                         |         |          |         |          |                 |               |
| _          |                         |         |          |         |          |                 | Nuevo         |
| -          |                         |         |          |         |          |                 |               |
|            |                         |         |          |         |          |                 |               |
|            |                         |         |          |         |          |                 |               |
|            |                         |         |          |         |          |                 | Ver Modificar |
| _          |                         |         |          |         |          |                 |               |
| -          |                         |         |          |         |          | <u> </u>        | 3             |
|            |                         |         |          |         |          |                 |               |
| _          |                         |         |          |         |          |                 | Eliminar      |
| -          |                         |         |          |         |          | <u> </u>        |               |
|            |                         |         |          |         |          |                 |               |
| _          |                         |         |          |         |          |                 |               |
| -          |                         |         |          |         |          | <u> </u>        |               |
|            |                         |         |          |         |          |                 | SALIR         |
|            |                         |         |          |         |          |                 |               |

Ahora si nos dedicaremos a cargar los datos para la guardería

| 🥰 Guarderia              |                     |                 |
|--------------------------|---------------------|-----------------|
| Ingreso Nro 1            | Fecha 09/07/2010    | T all additions |
| (Propietario)            | So                  | cio             |
| Mascota                  |                     | Guardar         |
| Envio del Veterinarios   |                     |                 |
| Especie Raza             | Edad Sexo Tatuaje N | ro Revertir     |
| Fecha que lo Retiran / / | Dias                | <b>↓</b> Salir  |
| Importe x dia            | Importe Estadia     |                 |
| Observaciones            | RETIRADO            |                 |
|                          |                     |                 |
|                          |                     | -               |
|                          |                     |                 |

Hacemos clic en Propietario, lo cual nos trae una ventana donde elegiremos al cliente y al paciente correspondiente

| 🔒 Localiza   | ición de Pacientes x Cliente |         |                    |             |         |        |                | ×                     |
|--------------|------------------------------|---------|--------------------|-------------|---------|--------|----------------|-----------------------|
| ● No<br>○ Do | mbre Contiene<br>micilio     |         |                    | Retorna Pac | iente   |        |                |                       |
| Codig        | o Nombre                     |         | Domicilio          | Socio       | Te      | lefono | Telefono Movil |                       |
| 1            | Sebastian Dottori            | Jos     | e Babini Manzana 7 | 1           | 4562789 |        | 4523786        |                       |
|              |                              |         |                    |             |         |        |                | =<br>=<br>=<br>=<br>= |
| Pacie        | ntes                         |         |                    |             |         |        |                |                       |
| Codigo       | Nombre                       | Especie | e Raza             | Socio       | A       |        |                |                       |
| 1            |                              |         |                    |             |         |        |                |                       |
| 2            |                              |         |                    |             |         |        |                |                       |
| 3            | RULO                         | 1       | FOX TERRIER        | V           | -<br>-  | Salir  |                |                       |
| •            | 1                            |         | 1                  |             | •       |        |                |                       |

Luego de seleccionarlos hacemos clic en Retorna Paciente

| 🚆 Guarderia                   |             |                  |                  |          |
|-------------------------------|-------------|------------------|------------------|----------|
| Ingreso Nro                   | 1           | Fecha 09/07/2010 | Externo          |          |
| Propietario                   | 1 Sebastia  | n Dottori        | Socio            | Guardar  |
| Mascota<br>Envio del Veterina | rios        |                  |                  |          |
| Especie                       | Raza        | Edad             | Sexo Tatuaje Nro | Revertir |
| Canino                        | FOX TERRIER | ** A 7 M         | M                |          |
| Fecha que lo Retira           | n //        | Dias             |                  | ¶∳ Salir |
| mporte x dia                  |             | Importe Estadia  |                  |          |
| Observaciones                 |             |                  | RETIRADO         |          |
|                               |             |                  | *                |          |
|                               |             |                  |                  |          |
|                               |             |                  | -                |          |
|                               |             |                  |                  |          |

Ahora que ya tenemos al paciente en la ficha de guardería, cargamos los datos correspondiente hacemos clic en Guardar, para imprimir la fiche hacemos clic en la impresora

#### **10.** Consultas Emergencias.

Cuando ingresemos al programa nos dirigimos a Veterinaria y seleccionamos Consultas Emergencias

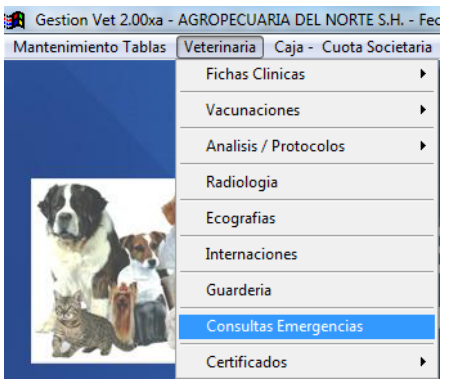

Una vez que hacemos clic en Consultas Emergencias, nos llevara a otra ventana

| echa | Ape_nom | Paciente | Derivado por |                                                                                                    |
|------|---------|----------|--------------|----------------------------------------------------------------------------------------------------|
|      |         |          |              |                                                                                                    |
|      |         |          |              |                                                                                                    |
|      |         |          |              | N                                                                                                    |
|      |         |          |              | Nuevo                                                                                                    |
|      |         |          |              |                                                                                                    |
|      |         |          |              | The second second second second second second second second second second second second second second second se |
|      |         |          |              |                                                                                                    |
|      |         |          |              |                                                                                                    |
|      |         |          |              | Ver Modif                                                                                                    |
|      |         |          |              |                                                                                                    |
|      |         |          |              |                                                                                                    |
|      |         |          |              |                                                                                                    |
|      |         |          |              |                                                                                                    |
|      |         |          |              | Elimina                                                                                                    |
|      |         |          |              |                                                                                                    |
|      |         |          |              |                                                                                                    |
|      |         |          |              |                                                                                                    |
|      |         |          |              |                                                                                                    |
|      |         |          |              |                                                                                                    |
|      |         |          |              | SALIF                                                                                                    |

Ahora hacemos clic en Nuevo para poder empezar a cargar todos los datos necesarios

| Servicios E Nº  | : 1      | Fecha 09/07/20 | 10 Hora | 1         | Externo     |                                       |
|-----------------|----------|----------------|---------|-----------|-------------|---------------------------------------|
| Propietario     |          |                |         |           | x Cliente   | Modificar                             |
| Domicilio       |          |                |         |           |             |                                       |
| Telefonos       |          |                |         |           |             | Guardar                               |
| aciente         |          |                |         |           | x Pacientes |                                       |
| erivado por     |          |                |         |           | Socio       | Revertir                              |
| Especie         | Raza     |                | Edad    | Sexo Tati | uaje Nro    |                                       |
|                 |          |                |         |           |             | · · · · · · · · · · · · · · · · · · · |
| Motivo          |          |                |         |           | <b>^</b>    |                                       |
|                 |          |                |         |           | Ŧ           |                                       |
| Diagnostico Pre | esuntivo |                |         |           |             |                                       |
|                 |          |                |         |           |             | Imprimir sin Cabezer                  |
| F               |          |                |         |           | *           |                                       |
|                 |          |                |         |           | •           |                                       |
|                 |          |                |         |           |             |                                       |
| Indicaciones    |          |                |         |           | · · ·       |                                       |
| indicaciónes    |          |                |         |           | •           |                                       |
|                 |          |                |         |           | -           |                                       |
|                 |          |                |         |           |             |                                       |

Hacemos clic en X Cliente para seleccionar al cliente y al paciente

| ● Nor ○ Dor      | mbre Contiene     |         | Re                 | torna Paci | iente    |                |  |
|------------------|-------------------|---------|--------------------|------------|----------|----------------|--|
| Codig            | o Nombre          |         | Domicilio          | Socio      | Telefono | Telefono Movil |  |
| 1                | Sebastian Dottori | Jose    | e Babini Manzana 7 | ~          | 4562789  | 4523786        |  |
| 4                |                   |         |                    |            |          |                |  |
| Paciel<br>Codigo | Nombre            | Especie | Paza               | Socio      |          |                |  |
| 1                | inombre           | Lapecie | Naza               | 3000       |          |                |  |
| 2                |                   |         |                    |            |          |                |  |
| 3                | RULO              | 1       | FOX TERRIER        | 1          |          |                |  |

Hacemos clic en Retorna Paciente para poder empezar a cargar los demás datos

| Servicios de Eme  | rgencia           |                |                 | _ <u> </u> |
|-------------------|-------------------|----------------|-----------------|------------|
| Servicios E Nº:   | 1 Fecha 0         | 9/07/2010 Hora | Externo         |            |
| Propietario       | 1 Sebastian Dotto | ri             | x Cliente       | Modificar  |
| Domicilio         |                   |                |                 |            |
| Telefonos         |                   |                |                 | Guardar    |
| Paciente          | 3 RULO            |                | x Pacientes     |            |
| Derivado por      |                   |                | Socio 🗸         | Revertir   |
| Especie           | Raza              | Edad S         | exo Tatuaje Nro | Dit Colin  |
| Canino            | FOX TERRIER       | **A 7 M I      | M               | ur sair    |
| Motivo            |                   |                | *               |            |
|                   |                   |                | -               |            |
| Diagnostico Presi | untivo            |                |                 |            |
|                   |                   |                | ~               |            |
|                   |                   |                | -               |            |
| Tratamiento       |                   |                |                 |            |
|                   |                   |                | <b>^</b>        |            |
|                   |                   |                | -               |            |
| Indicaciones      |                   |                |                 |            |
|                   |                   |                | ^               |            |
|                   |                   |                | -               |            |
| Firmado por       |                   |                |                 | -          |
|                   |                   |                |                 |            |

Unas ves que llenamos todos los datos necesarios y ya está lista la ficha, hacemos clic en Guardar, para imprimirla hacer clic en la impresora

# **11. CARPETA SANITARIA.**

Luego de ingresar al programa nos dirigimos a la opción **Veterinaria**, **Certificados**, seleccionamos el certificado que deseamos generar (Todos los certificados se cargan de la misma manera) Mantenimiento Tablas Veterinaria Caja - Cuota Societaria Utilidades Ayuda Salir

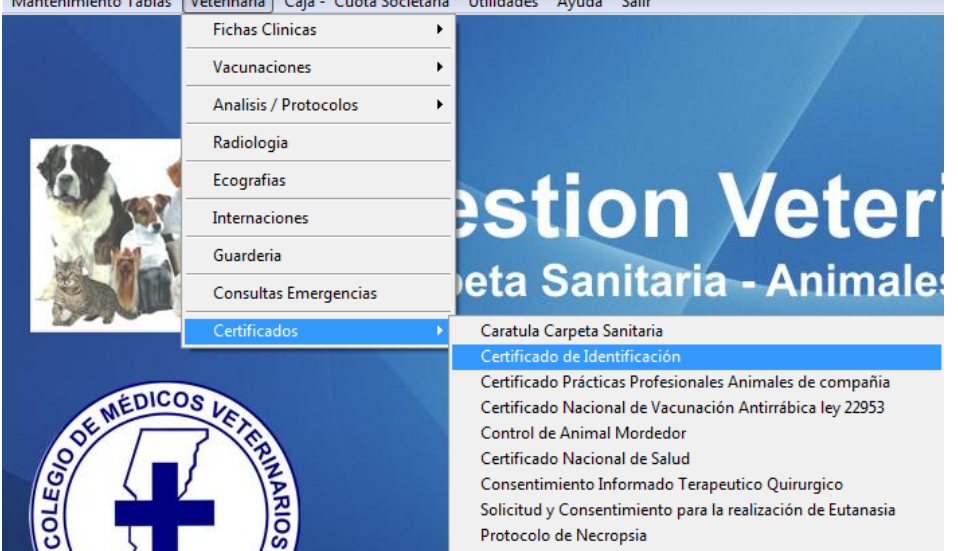

Una vez que hicimos clic nos mostrara la siguiente pantalla en la cual haremos clic en Nuevo

| Numero | Certificado | Fecha | Ape_nom | Paciente | ^        |                   |
|--------|-------------|-------|---------|----------|----------|-------------------|
|        |             |       |         |          |          |                   |
|        | _           | _     |         |          |          |                   |
|        |             | -     |         |          |          |                   |
|        |             |       |         |          |          | Nuevo             |
|        |             |       |         |          |          |                   |
|        |             |       |         |          |          |                   |
|        |             |       |         |          |          |                   |
|        |             |       |         |          |          | Ver Modifica      |
|        |             |       |         |          |          | $\langle \rangle$ |
|        |             |       |         |          |          | 3                 |
|        |             |       |         |          |          |                   |
|        |             |       |         |          |          | Eliminar          |
|        |             |       |         |          |          |                   |
|        |             |       |         |          |          |                   |
|        |             |       |         |          |          |                   |
|        |             |       |         |          | <u> </u> |                   |

Nos mostrara la pantalla en la cual tendremos la posibilidad de generar el certificado Ingresando todos los datos solicitados

| CERTIFICADO      | O DE IDENTIFICACIÓN      |                |                |          |                         | ×    |
|------------------|--------------------------|----------------|----------------|----------|-------------------------|------|
| Nro              | 1 Certificado CMV nº     | Fech           | 09/07/2010     | Externo  | Modific                 | sar  |
| PROPIETARIO      |                          |                |                | Cliente  |                         | =    |
|                  | documento                |                |                |          | Guarda                  | ar - |
| Domicilio:       |                          | Nº             | Piso           | Dto      | Reven                   | tir  |
| Localidad:       |                          | C.P. Provine   | cia            |          |                         | =    |
| PACIENTE         |                          |                | X F            | acientes | ↓+ Salir                | ٢    |
| Caracteristicas  | Especie 🔘 Canino 🔘       | Felino 🔘 Otras |                |          |                         |      |
| Localiza Raza    | Raza                     |                |                |          |                         |      |
| Sexo 💿 Ma        | acho 🔘 Hembra 🗌 Castr    | ado            |                |          |                         |      |
| Fecha N. / /     | EDAD: Años               | Meses          |                |          | Lugar                   |      |
| Talla 🔘 Cl       | hica 🔘 Media 🔘 Grande    | •              |                |          | Firmado por 819         |      |
| Pelaje 💿 Co      | orto 🔘 Medio 🔘 Largo 🛛 C | olor           |                |          | LAZZARONI JORGE ALBERTO |      |
| Registro de A    | nimales Doméstico nº     | Entida         | ad de Registro |          |                         |      |
| Chip ó Tatuaje i | n°                       |                |                |          |                         |      |
| Lugar de Inocu   | lación                   |                |                |          |                         |      |
| L                |                          |                |                |          |                         |      |

Después de ingresar todos los datos lo que nos resta hacer es clic en **Guardar** para almacenar el certificado en la base de Datos, una vez guardado nos habilita la opción para poder imprimirlo, para poder hacer esto solo tenemos que hacer clic en la imagen de la impresora.

# Manual Animales de Compañía Gestión Comercial

Cuál es la Mejor forma de Trabajar con el Programa.

- 1. Como dar de alta un Cliente.
  - a. Desde AMB.

Una vez dentro del programa nos dirigimos a Mantenimiento Tablas/ Clientes/ AMB

| <b>:::</b>           |             | Gest         | tion Vet 2.23 - VE | TRINA     | RIA Dr. Ma |
|----------------------|-------------|--------------|--------------------|-----------|------------|
| Mantenimiento Tablas | Veterinaria | Caja         | - Cuota Societaria | Varios    | Utilidades |
| Clientes             |             | Þ            | AMB                | ļ         | ALT+C      |
| Pacientes            |             | •            | Listados General   |           |            |
| Razas                |             | - +          | Listado para Ges   | tor Cobra | anza       |
| Vacunas              |             | _ <b>)</b> ` |                    |           |            |
| Cobradores           |             |              |                    |           |            |
| Cuota Societaria     |             |              |                    |           | 48         |
| Articulos            |             | •            | <b>G</b> (         | *         |            |

Una vez que hacemos clic ahí se nos abrir una nueva ventana la cual nos permitirá cagar el cliente.

| <b>∰</b> A                           | Gestion Vet 2.23 - VI                    | ETRINARIA Dr. Ma     | rtinez Hernan H I | Fecha de Caja: 30/09/2013 |          |
|--------------------------------------|------------------------------------------|----------------------|-------------------|---------------------------|----------|
| Mantenimiento Tablas Veterinaria     | Caja - Cuota Societaria                  | Varios Utilidades    | Ayuda Salir       |                           |          |
|                                      |                                          |                      |                   |                           |          |
| <b>₩</b>                             | С                                        | LIENTES              |                   |                           | ×        |
|                                      | AMB - CLIEN                              | NTES                 |                   |                           |          |
| Codigo: 1                            | T                                        | Telefonos y Correo   |                   | Observaciones             | <b>^</b> |
| Nombre: DOTTORI                      |                                          |                      |                   |                           |          |
| Domicilio:                           |                                          | Fijo 2               |                   |                           |          |
|                                      |                                          | Movil                |                   |                           | ~        |
| N° Piso                              | Dto                                      | E-Mail               |                   |                           |          |
| Localidad:                           | C.P. 0                                   | documento            | 0                 | Fecha Alta 01/07/2010     |          |
| Provincia                            |                                          | Cond. Imp. TIPO      | ·                 | ✓ сип                     |          |
| Socio Cuota Societ<br>Cuota Especial | taria Pacientes<br>0.00 Total 1 Soci     | ios                  | ador 🗌 🖂          |                           |          |
| Alta de Pacientes                    | Ver                                      | Pacientes            |                   | Estado de Cuenta          |          |
|                                      | م الله الله الله الله الله الله الله الل | Guardar Revertir Eli | Minar Salir       |                           |          |
| Codigo Nombr                         | e                                        | Domicilio            | Socio Telefor     | no Telefono Movil         | •        |
| 1 DOTTORI                            |                                          |                      |                   |                           |          |

Para agregar un cliente solo basta con hacer clic en agregar para que se nos habiliten los campos para poder ingresar los datos del cliente

| £€                                | Gestion Vet 2.23 - VETRINARIA Dr. Marti                              | inez Hernan H Fecha de Caja: 30/09/2013 |
|-----------------------------------|----------------------------------------------------------------------|-----------------------------------------|
| Mantenimiento Tablas Veterinaria  | a Caja - Cuota Societaria Varios Utilidades A                        | Ayuda Salir                             |
|                                   |                                                                      | 물러 만든 입방을 입 것으로 가지 않는 그 것 모양한테          |
| B <b>A</b>                        | CLIENTES                                                             |                                         |
|                                   | AMB - CLIENTES                                                       |                                         |
| Codigo: 2                         | Telefonos y Correo                                                   | Observaciones                           |
| Nembrai IRAÑEZ                    | Fijo 1 4512684                                                       |                                         |
| Nombre: IBANEZ                    | Fijo 2                                                               |                                         |
| Domicilio:                        | Movil                                                                | ~ ·                                     |
| Nº Piso                           | Dto E-Mail                                                           |                                         |
| Localidad:                        | C.P. documento                                                       | Fecha Alta 30/09/2013                   |
| Provincia                         | Cond. Imp. TIPO                                                      | 🗸 сит                                   |
| Socio Cuota Soc<br>Cuota Especial | Pacientes         Cobrad           0.00         Total         Socios | or 🗌 🔽                                  |
| Alta de Pacientes                 | Ver Pacientes                                                        | Estado de Cuenta                        |
|                                   | 通 □ □ □ □ □ □ □ □ □ □ □ □ □ □ □ □ □ □ □                              | har Salir                               |
| Codigo Noml                       | ore Domicilio                                                        | Socio Telefono Movil                    |
|                                   |                                                                      |                                         |
| 1 DOTTORI                         |                                                                      |                                         |

Una vez que terminamos de cargar todos los datos, hacemos clic en Guardar. El cliente se va a guardar para luego poder utilizarlo.

# 2. Como generar listados Clientes.

## a. Listados Generales

Ingresamos al programa, nos dirigimos a Mantenimiento/ Clientes/ Listados Generales

| B <mark>R</mark>               |             |              |                      |           |            |  |
|--------------------------------|-------------|--------------|----------------------|-----------|------------|--|
| Mantenimiento Tablas           | Veterinaria | Caja         | a - Cuota Societaria | Varios    | Utilidades |  |
| Clientes                       |             | ÷            | AMB                  | , A       | ALT+C      |  |
| Pacientes                      |             | •            | Listados General     |           |            |  |
| Razas                          |             | •            | Listado para Ges     | tor Cobra | inza       |  |
| Vacunas                        |             | . <b>)</b> ` | N2                   |           |            |  |
| Cobradores                     |             |              |                      |           |            |  |
| Cuota Societaria               |             |              | C                    |           | 48         |  |
| Articulos<br>AMB - Proveedores |             | •            | Ge                   | 35        |            |  |

Luego de seleccionarlo, se nos abrirá una nueva venta, la cual nos permitirá generar dichos listados

| <b>1</b>   |                                                                                                    |        |
|------------|----------------------------------------------------------------------------------------------------|--------|
| M          | antenimiento Tablas Veterinaria Caja - Cuota Societaria Varios Utilid                                     | ades A |
|            | Clientes Planilla                                                                                         |        |
|            | Todos Socios No Socios     Actualización Automatico Cuota Societaria     No Calcula las Cuotas Especiales | 0      |
|            | Todos     Calculo Cuotas     Cuotas Especiales                                                            | an     |
|            | Desde / / Hasta / /                                                                                       |        |
|            | ✓ Todos los Cobradores                                                                                    |        |
|            | Imprimir Salir                                                                                            |        |
| <b>–</b> 1 | OE SAN                                                                                                    |        |

Una vez que nos encontramos en la ventana Clientes Planilla, seleccionamos el orden del Listado, Código o Nombre (si seleccionamos Código, la lista estará en orden numero; si seleccionamos Nombre la lista se ordenara alfabéticamente)

Además del orden, podemos seleccionar los tipos de socios, Todos, Socios o No Socios, los tipos de cuotas, los Cobradores y Solo clientes con Pacientes Nuevos (Seleccionando desde que fecha hasta que fecha).

|                          | Clientes Planilla                  |                    |
|--------------------------|------------------------------------|--------------------|
| ờ Imprimir               |                                    |                    |
| HP PHOTOSMART C5500      | SERIES 🛃                           |                    |
| 🗌 Ir a Opciones de Ir    | npresora de windows al imprimir    |                    |
| Intervalo de Impresión - | Copias                             |                    |
| 🗸 Todas las Paginas      | Numero de Copias: 1 📚              |                    |
| Páginas de la 🛛 🛛 a      |                                    |                    |
|                          | Vista previa con previewer         |                    |
| Imprimi                  | r Vista Previa Completa            | 😮 Cancelar y Salir |
| - Oncience de Experte    |                                    |                    |
|                          |                                    | TIF                |
| Destino WHD-S            | RVIDOR/PRUEBAS SISTEMAS/HDCOMPSOFT | HDG_VETER\clie     |

Se nos va abrir una nueva venta en la cual podemos elegir, la impresora, si imprimimos todas las páginas y el número de copias.

Si queremos hacer una vista previa de lo que vamos a imprimir hacemos clic en Vista Previa Completa, la cual nos abre una nueva venta mostrándonos lo que vamos a imprimir

| Mantenimiento Tablas Veterinaria Caja - Cuota Societaria Varios Utilidades Ayuda Salir<br>Vista preliminar<br>informes - clientes.frx - Página 1<br>IA Dr. Martinez Hernan H.<br>HERNAN HORACIO<br>Planilla de Clientes<br>C L I E N T E<br>1 DOTTORI<br>Total Clientes: 1<br>Vista Previo Complete Em Imagen | - <b>- -</b> |               |             |                         |          |            |         |          |      |
|----------------------------------------------------------------------------------------------------|--------------|---------------|-------------|-------------------------|----------|------------|---------|----------|------|
| Vista preliminar informes - clientes.frx - Página 1                                                                                                    | Mantenir     | niento Tablas | Veterinaria | Caja - Cuota Societaria | Varios   | Utilidades | Ayuda   | Salir    |      |
| A Dr. Martinez Hernan H.<br>HERNAN HORACIO<br>Planilla de Clientes<br>C L I E N T E<br>1 DOTTORI<br>Total Clientes: 1                                                                                                    |              | Vista preli   | minar 💌     | informes - clientes.    | frx - Pá | gina 1     |         |          | ×    |
| Indication       C L I E N T E       1 DOTTORI       Total Clientes:       1                                                                                                    |              | 100% 🗸        |             | IA Dr. Martinez He      | ernan    | н.         |         |          |      |
| C L I E N T E<br>1 DOTTORI<br>Total Clientes: 1                                                                                                    |              |               |             |                         | ļ        | Planilla d | le Clie | ntes     |      |
|                                                                                                    |              |               |             | CLIENT                  | E        |            |         |          | - (  |
| Total Clientes: 1                                                                                                    |              |               | 1 DOT1      | FORI                    |          |            |         |          | _    |
|                                                                                                    |              |               | Total Clier | n <b>tes:</b> 1         |          |            |         |          | - n  |
|                                                                                                    |              |               |             |                         |          |            |         |          | × .  |
|                                                                                                    | <            |               |             |                         |          |            |         |          | > .a |
| imprimi vista Previa completa Exp. imagen Cancelar                                                                                                    |              | NÉ            | Imprimir    | Vista Previa Complet    | a        | Exp. Image | n       | Cancelar |      |

Hacemos clic en la impresora y el listado será impreso.

| 🛱 Clientes Planilla                                                                                                    |                    |
|----------------------------------------------------------------------------------------------------|--------------------|
| 😂 Imprimir                                                                                                    |                    |
| HP PHOTOSMART C5500 SERIES                                                                                                    |                    |
| Intervalo de Impresión     Copias       Image: Copias     Numero de Copias:       Image: Copias     Image: Copias       Páginas de la     Image: Copias |                    |
| 🗌 Vista previa con previewer                                                                                                    |                    |
| Imprimir Vista Previa Completa                                                                                                    | 😢 Cancelar y Salir |
|                                                                                                    |                    |
|                                                                                                    | TIF                |
| Destino WHD-SERVIDOR/PRUEBAS SISTEMAS/HDCOMPSOFT/HDG_VET                                                                                                | ER\clie Exportar   |

Si por el contrario no queremos hacer una vista previa, hacemos clic en imprimir y el listado será impreso.

Además tenemos la posibilidad de exportarlo a una imagen si queremos, para eso, hacemos clic en Exp. Imagen, previamente tendremos que seleccionar donde queremos que se guarde la imagen exportada del listado, para eso hacemos clic en la carpeta celeste

| Mant | enimiento Tablas | Veterinaria   | Caja -    | Cuota Socie | taria  | Varios   | Utilidades         | Ayuda                       | Salir         |      |
|------|------------------|---------------|-----------|-------------|--------|----------|--------------------|-----------------------------|---------------|------|
|      |                  |               | <b>1</b>  | Ordon dol J | liente | es Plani | lla                | C                           |               | x    |
|      |                  |               |           | Imp         | imir   |          | 0.00               | [                           |               |      |
|      |                  |               |           | mp          |        |          |                    |                             |               |      |
|      | HE               | P OFFICEJET P | RO 8000 A | A809 SERIES |        |          |                    | Æh                          |               | x    |
|      | <b>74</b>        |               |           | Guarda      | r con  | 10       |                    |                             |               |      |
|      | Guardar en:      | 鷆 bases       |           |             |        | ~        | G 🦻                | ₹ 💭 🏷                       |               |      |
|      | Sitios recientes | Nombre        |           | ^           |        |          | Fecha o<br>12/03/2 | le modifica<br>1013 08:12 a | Tipo<br>Carpe | ta d |
|      | Escritorio       |               |           |             |        |          |                    |                             |               |      |
|      | Bibliotecas      |               |           |             |        |          |                    |                             |               |      |
| 1    |                  |               |           |             |        |          |                    |                             |               |      |
|      | Equipo           |               |           |             |        |          |                    |                             |               |      |
|      |                  |               |           |             |        |          |                    |                             |               |      |
|      | Red              | <             |           |             |        |          |                    |                             |               | >    |
|      |                  | Nombre:       |           |             |        |          |                    | ~                           | Guardar       |      |
|      |                  | Tipo:         | TIF       |             |        |          |                    | ~                           | Cancela       | r    |
|      |                  |               |           |             |        |          |                    |                             | Pág. cód      |      |
|      |                  |               |           |             |        |          |                    |                             |               |      |

Ahí elegimos donde queremos guardar el archivo y con qué nombre y seleccionamos Guardar y el listado será guardado.

b. Listado por Gestor Cobranzas

Ingresamos al programa, nos dirigimos a Mantenimiento/ Clientes/ Listado por Gestor Cobranzas

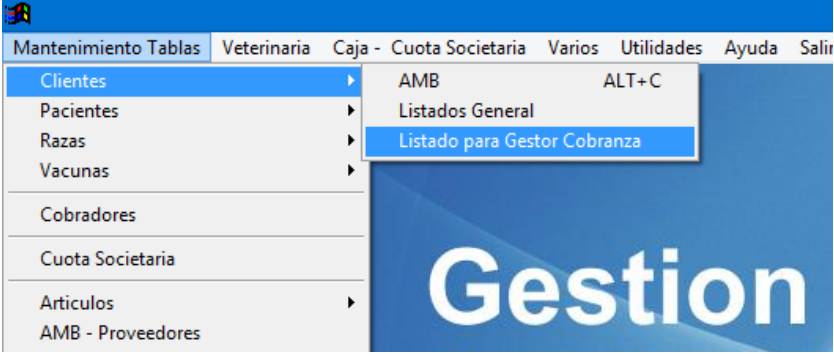

Luego de seleccionarlo, se nos abrirá una nueva venta, la cual nos permitirá generar dichos listados

| B. State State St |            |                |                   |                 |              |             |          |       |
|----------------------------------------------------------------------------------------------------|------------|----------------|-------------------|-----------------|--------------|-------------|----------|-------|
| Mantenimie                                                                                                    | nto Tablas | Veterinaria    | Caja - Cu         | iota Societaria | Varios       | Utilidades  | Ayuda    | Salir |
| <b>A</b>                                                                                                    | Clientes   | con Pacier     | ntes Nuev         | /os - Gestor    | de Cob       | oranza 🗖    |          |       |
|                                                                                                    | Orden      | del Listado    | Codigo     Nombre | Todos           | ⊖ So         | ocios () No | o Socios |       |
|                                                                                                    | P          | acientes       |                   | Nuevos S        | ocios        |             |          |       |
| 4                                                                                                    |            |                |                   | O Socios Bo     | rrados       |             |          |       |
|                                                                                                    | Desde      | 30/08/2013     | Has               | ta 30/09/2013   | •            |             |          |       |
|                                                                                                    | Incluye    | e clientes cor | n modificad       | cion de Precio  | en el Per    | iodo        |          |       |
|                                                                                                    | ✓ Todos    | los Cobrado    | res               |                 |              |             |          |       |
| COLE                                                                                                    |            |                |                   |                 | 5.           |             |          |       |
| N N                                                                                                    | imprir     | mir            |                   |                 | ¶u•<br>Salir |             |          |       |
|                                                                                                    |            |                |                   |                 |              |             |          |       |

Una vez que nos encontramos en la ventana Clientes con Pacientes Nuevos – Gestor Cobranza, seleccionamos el orden del Listado, Código o Nombre (si seleccionamos Código, la lista estará en orden numero; si seleccionamos Nombre la lista se ordenara alfabéticamente) Además del orden, podemos seleccionar los tipos de socios, Todos, Socios o No Socios; seleccionamos que tipo de pacientes queremos en el listado si Nuevos Pacientes o Socios Borrados y las fechas que queremos que abarque el listado, además de los cobrados. Una vez que ya elegimos como queremos el listado, hacemos clic en imprimir

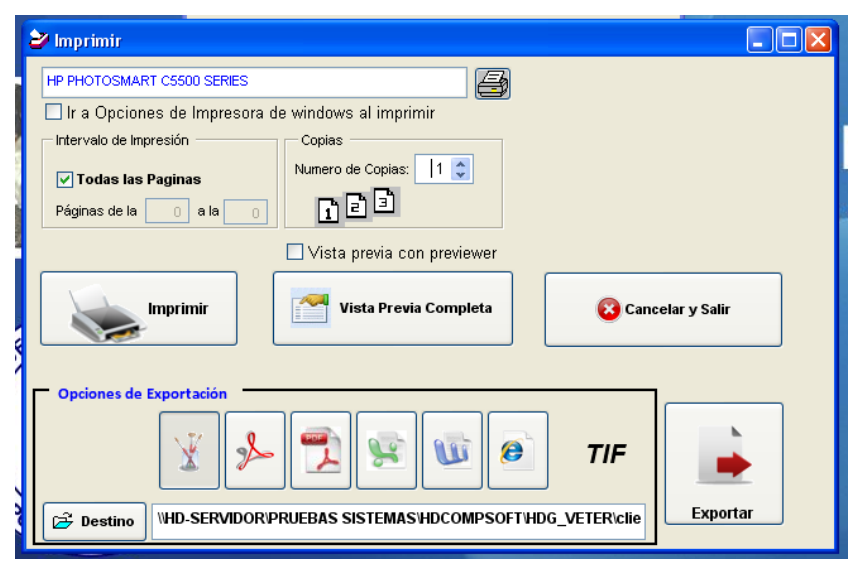

Se nos va abrir una nueva venta en la cual podemos elegir, la impresora, si imprimimos todas las páginas y el número de copias.

Si queremos hacer una vista previa de lo que vamos a imprimir hacemos clic en Vista Previa Completa, la cual nos abre una nueva venta mostrándonos lo que vamos a imprimir

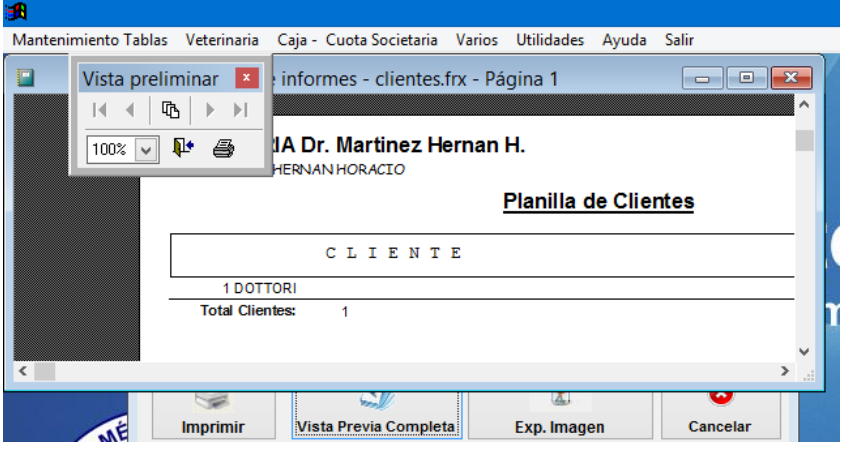

Hacemos clic en la impresora y el listado será impreso.

| ł | 😂 Imprimir                                                      |          |
|---|-----------------------------------------------------------------|----------|
|   | HP PHOTOSMART C5500 SERIES                                      |          |
|   | 🗌 Ir a Opciones de Impresora de windows al imprimir             |          |
|   | Intervalo de ImpresiónCopias                                    |          |
|   | Vumero de Copias: 1 📚                                           |          |
|   | Páginas de la 💿 👔 🖹 🖹                                           |          |
|   | 🗌 Vista previa con previewer                                    |          |
|   | Imprimir Vista Previa Completa                                  | y Salir  |
|   | Opciones de Exportación                                         |          |
|   | 👔 🍌 📆 😨 🕡 🧔 TIF                                                 |          |
|   | Destino WHD-SERVIDOR/PRUEBAS SISTEMAS/HDCOMPSOFT/HDG_VETER/clie | Exportar |

Si por el contrario no queremos hacer una vista previa, hacemos clic en imprimir y el listado será impreso.

Además tenemos la posibilidad de exportarlo a una imagen si queremos, para eso, hacemos clic en Exp. Imagen, previamente tendremos que seleccionar donde queremos que se guarde la imagen exportada del listado, para eso hacemos clic en la carpeta celeste

| Ma | ntenimiento Tablas | Veterinaria   | Caja - Cuota Societaria | Varios U    | Jtilidades Ayuda Sa | alir      |
|----|--------------------|---------------|-------------------------|-------------|---------------------|-----------|
|    |                    |               | 🕫 Client                | tes Planill | a 🗖                 |           |
|    |                    |               | Orden del Lister        |             |                     |           |
|    |                    |               | Orden der Tislad        |             |                     |           |
|    |                    |               | Imprimir                |             |                     |           |
|    | П                  | P OFFICEJET P | RO 8000 A809 SERIES     |             | <b>E</b> a          |           |
|    | <b>8</b>           |               | Guardar co              | mo          |                     | ×         |
|    | Guardar en:        | 퉬 bases       |                         | ¥           | G 🤌 📂 🛄 -           |           |
|    | Aa                 | Nombre        | ^                       |             | Fecha de modifica   | Тіро      |
|    | 24                 | 📗 TEMP        |                         |             | 12/03/2013 08:12 a  | Carpeta d |
|    | Sitios recientes   |               |                         |             |                     |           |
|    |                    |               |                         |             |                     |           |
|    | Escritorio         |               |                         |             |                     |           |
|    |                    |               |                         |             |                     |           |
|    |                    |               |                         |             |                     |           |
|    | Bibliotecas        |               |                         |             |                     |           |
|    |                    |               |                         |             |                     |           |
|    | Equipo             |               |                         |             |                     |           |
|    |                    |               |                         |             |                     |           |
|    |                    | <             |                         |             |                     |           |
|    | Red                |               |                         |             |                     |           |
|    |                    | Nombre:       |                         |             | ¥                   | Guardar   |
|    |                    | Tipo:         | TIF                     |             | ¥                   | Cancelar  |
|    |                    |               |                         |             |                     | Pág. cód  |
|    |                    |               |                         |             |                     |           |
|    |                    |               |                         |             |                     |           |

Ahí elegimos donde queremos guardar el archivo y con qué nombre y seleccionamos Guardar y el listado será guardado.

## 3. Como dar de alta un Artículo.

#### a. AMB Familias.

ANTES DE DAR DE ALTA UN ARTICULO TENEMOS QUIE DAR DE ALTA LAS FAMILIAS (RUBROS) Abrimos el Programa y nos dirigimos a Mantenimiento/ Artículos/ AMB – Familias

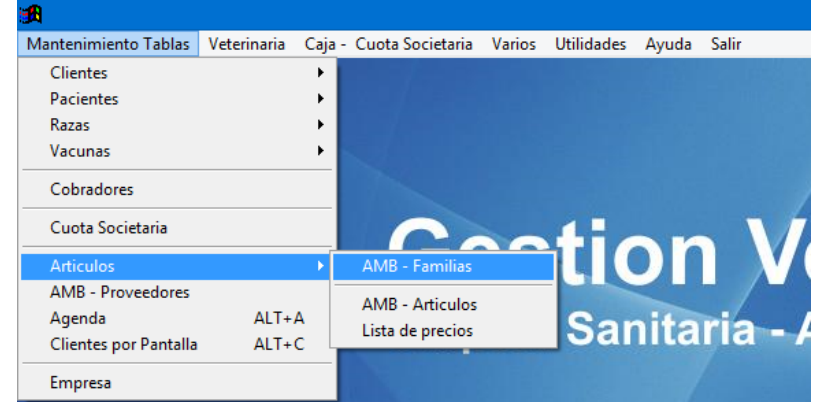

Una vez seleccionado AMB - Familias, se nos abrirá una nueva ventana

| tenimi     | ento Tabl | as Ve    | terinaria   | Caja - (   | Cuota Societ   | aria Va          | rios Util | idades      | Ayuda       | Salir  |   |      |
|------------|-----------|----------|-------------|------------|----------------|------------------|-----------|-------------|-------------|--------|---|------|
| <b>***</b> |           |          | Grup        | os de A    | Articulos (    | Familia          | s)        |             |             |        |   |      |
| F          |           |          |             |            | 1              |                  |           |             |             |        |   | 2    |
| Fami       | lia       | ACC      |             |            |                |                  |           |             |             |        |   |      |
| Desc       | ripción   | ACCE     | SORIOS      |            |                |                  |           |             |             |        |   |      |
|            | Ca        | liculo r | precio de   | venta au   | tomatico       | Dorcon           | taie Cost | o / Vent    | a           |        |   |      |
|            | PUBLIC    | 0        | SO          | 00         | NOSOCI         | 0                | COLEGA    |             |             |        |   |      |
|            | 0.0       | 00       |             | 0.00       | 0.0            | 00               | 0.00      | 5           | 0           | .00    |   |      |
|            |           |          |             |            |                |                  |           | -           |             |        |   | h    |
| Ŀ          |           |          | alizar Agre | gar Modifi | ical Guardar F | ≌⊃<br>Revertir E | iminar S  | µ.•<br>alir | <b>⊜</b> Im | primir |   |      |
| Γ          | Codig     | 30       |             |            |                | Descripc         | ión       |             |             |        | ^ |      |
| •          | ACC       |          | ACCESORI    | OS         |                |                  |           |             |             |        |   | - 11 |
|            | CUCH      |          | CUCHAS      |            |                |                  |           |             |             |        |   |      |
|            | EUK       |          | EUKANUB     | 4          |                |                  |           |             |             |        | _ |      |
|            | MED       |          | MEDICAME    | NTOS       |                |                  |           |             |             |        | _ |      |
|            | PRO       |          |             | NIN        |                |                  |           |             |             |        | - |      |
|            | VC        |          |             |            |                |                  |           |             |             |        | - |      |
|            |           |          | VITAL GAI   |            |                |                  |           |             |             |        | - |      |
|            |           |          |             |            |                |                  |           |             |             |        | - |      |
|            |           |          |             |            |                |                  |           |             |             |        |   |      |
|            |           |          |             |            |                |                  |           |             |             |        |   |      |
|            |           |          |             |            |                |                  |           |             |             |        | _ |      |
|            |           |          |             |            |                |                  |           |             |             |        | _ |      |
|            |           |          |             |            |                |                  |           |             |             |        |   |      |

Para agregar una Familia, tenemos que hacer clic en Agregar para que se nos habiliten los campos para poder ingresar los datos.

| F | Familia<br>Descripción<br>Ca<br>PUBLIC | Gru<br>ACC<br>ACCESORIOS<br>Iculo precio de | pos de Art     | ticulos (Fam    | ilias)     |              |     |        | × |
|---|----------------------------------------|---------------------------------------------|----------------|-----------------|------------|--------------|-----|--------|---|
| F | Familia<br>Descripción<br>Ca<br>PUBLIC | ACC<br>ACCESORIOS<br>Iculo precio de        | ;              |                 |            |              |     |        |   |
| C | Descripción                            | ACCESORIOS                                  | ;              |                 |            |              |     |        |   |
|   |                                        | lculo precio de                             |                |                 |            |              |     |        |   |
|   | PUBLIC                                 | •                                           | eventa auto    | matico Por      | centaie (  | Costo / Vent | а   |        |   |
|   |                                        | 0 S0                                        | CIO            | NOSOCIO         | COL        | EGA          |     |        |   |
|   | 0.0                                    | 0                                           | 0.00           | 0.00            |            | 0.00         | 0.  | 00     |   |
|   |                                        | Localizar Agr                               | egar Modificar | Guardar Reverti | r Eliminar | ¶.∳<br>Salir | @Im | primir |   |
|   | Codig                                  | 0                                           |                | Desc            | ripción    |              |     |        | ^ |
|   | ▶ <mark>ACC</mark>                     | ACCESOR                                     | lios           |                 |            |              |     |        |   |
|   | CUCH                                   | CUCHAS                                      |                |                 |            |              |     |        | - |
|   | MED                                    | MEDICAM                                     |                |                 |            |              |     |        | - |
|   | PRO                                    | PURINA                                      |                |                 |            |              |     |        | - |
|   | RC                                     | ROYAL C                                     | ANIN           |                 |            |              |     |        |   |
|   | VC                                     | VITAL CA                                    | N              |                 |            |              |     |        | - |
|   | _                                      |                                             |                |                 |            |              |     |        | - |
|   | -                                      |                                             |                |                 |            |              |     |        | - |
|   |                                        |                                             |                |                 |            |              |     |        |   |
|   |                                        |                                             |                |                 |            |              |     |        |   |
|   | -                                      |                                             |                |                 |            |              |     |        |   |
|   |                                        | I                                           |                |                 |            |              |     |        | * |

Ingresamos todos los datos, en familia ingresamos una abreviatura del nombre de la familia para identificarla cuando carguemos los artículos, luego la descripción (que sería el nombre completo de la familia), luego los que nos queda por ingresar son los porcentajes que queremos que incremente de acuerdo al tipo de precio que queremos que nos muestre, para que se nos habilite esta opción hay que marcar la tilde en Calculo precio de Venta Automático, algunos de los tipos de precios que podemos hacer que nos calcule son Publico, Socio, NoSocio o Colega. Ahora para que se guarde la familia para luego poder usarla solo tenemos que hacer clic en Guardar y la familia será guardada.

#### b. AMB Artículos.

Abrimos el programa y nos dirigimos a Mantenimiento/ Artículos/ AMB Artículos

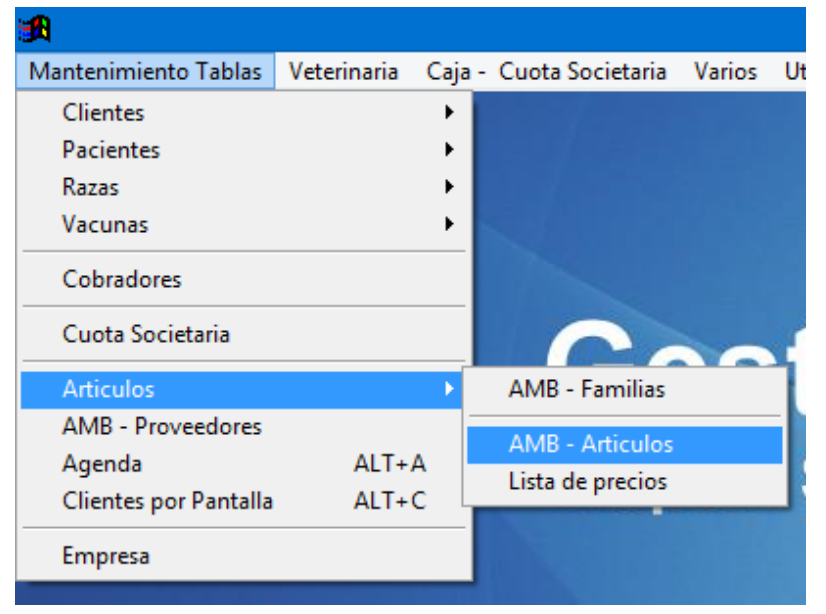

Una ves que hicimos clic en AMB Familias, se no abre una nueva ventana

| Mantenimiento Tablas Veterinaria C                                                            | Caja - Cuota Societaria Varios Utilidades                                 | Ayuda Salir                                                  |                                           |  |  |  |
|-----------------------------------------------------------------------------------------------|---------------------------------------------------------------------------|--------------------------------------------------------------|-------------------------------------------|--|--|--|
| 🔐 Artículos - AMB 📃 🔲 🗙                                                                       |                                                                           |                                                              |                                           |  |  |  |
| Codigo: 1 Prime                                                                               | r Disponible Cod.Alf/CB                                                   | Proveedor                                                    |                                           |  |  |  |
| Descripción HONORARIOS GRAL                                                                   |                                                                           | Nro Codigo                                                   |                                           |  |  |  |
|                                                                                               | 10                                                                        |                                                              |                                           |  |  |  |
| Familia/Rubro                                                                                 |                                                                           | Tipo Articulo:                                               | <u> </u>                                  |  |  |  |
| Calculo de Precio 🗹 Automatico                                                                | Ultimas Compras S/IVA \$                                                  | \$s / /                                                      | Decimales                                 |  |  |  |
| Porcentaje IVA 21.00                                                                          | U.fecha de Costo 24/08/2006 Costo<br>Costo                                | sin IVA \$ Actu<br>Final \$ Maxi                             | al                                        |  |  |  |
| Fecha 24/08/2006<br>sin decimales<br>2 decimales<br>3 decimales<br>4 decimales<br>4 decimales | PUBLICO         SOCIO         NO           35.00         25.00         20 | SOCID         COLEGA           00         15.00         0.00 | Ingresar Calculo<br>Automatico<br>Familia |  |  |  |
| Contable                                                                                      | Localizar Agregar Mod                                                     | Ifical Guardar Revertir Eliminar Salir                       |                                           |  |  |  |
| Familia Codigo Codigo Alfa.                                                                   | Descripción 1                                                             | Descripción 2                                                | Stock ^                                   |  |  |  |
| 1                                                                                             | HONORARIOS GRAL                                                           |                                                              |                                           |  |  |  |
| MED 4                                                                                         | MEDICAMENTOS GRAL                                                         |                                                              |                                           |  |  |  |
| 2                                                                                             | PELUQUERIA GRAL                                                           |                                                              |                                           |  |  |  |
|                                                                                               |                                                                           |                                                              |                                           |  |  |  |

Seleccionamos Agregar para agregar un nuevo artículo

| <b>A</b>                          |                                                                                                    | Gestion vet 2.23                                                                                          |
|-----------------------------------|----------------------------------------------------------------------------------------------------|----------------------------------------------------------------------------------------------------|
| Mantenimiento Tablas Veter        | rinaria Caja-Cuota Societaria Varios Utilidades                                                                  | Ayuda Salir                                                                                               |
| Artículos - AMB                   |                                                                                                    | ×                                                                                                    |
| Codigo:<br>Descripción HONORARIOS | 1 Primer Disponible Cod.Alf/CB                                                                                   | Proveedor<br>Nro Codigo                                                                                   |
| Familia/Rubro                     |                                                                                                    | Tipo Articulo:                                                                                            |
| Calculo de Precio 🗹 Auto          | ormatico Ultimas Compras S/IVA \$ u                                                                              | Ss / / Decimales                                                                                          |
| Porcentaje IVA                    | 21.00 U.fecha de Costo 24/08/2006 Costo                                                                          | sin IVA \$ Actual Minimo                                                                                  |
| Fecha 24/08/2006                  | PUBLICO         SOCIO         NOS           (2) Inc.         35.00         25.00         20.00           Sin IVA | COLIDA         Ingressr Calculo           00         15.00         0.00           Familia         Familia |
| Contable                          | Localizar Agregar Mod                                                                                            | ificar Guardar Revertir Eliminar Salir                                                                    |
| Familia Codigo Codigo             | o Alfa. Descripción 1                                                                                            | Descripción 2 Stock                                                                                       |
| MED 4                             | HONORARIOS GRAL<br>MEDICAMENTOS GRAL<br>PELUQUERIA GRAL                                                          |                                                                                                    |

En Código tenemos que oprimir el botón que dice Primer Disponible para que de esa manera el sistema nos diga cual es el primer código disponible

| <b>1</b>                                                                                      |                                                                                   | Gestion Vet 2.23                               |
|-----------------------------------------------------------------------------------------------|-----------------------------------------------------------------------------------|------------------------------------------------|
| Mantenimiento Tablas Veterinaria                                                              | Caja - Cuota Societaria Varios Utilidades Ayud                                    | ła Salir                                       |
| Rrtículos - AMB                                                                               |                                                                                   | _ 🗆 🗙                                          |
| Codigo: 1 Prir Descripción HONORARIOS GRAL                                                    | ner Disponible Cod.Alf/CB                                                         | Proveedor           Nro         Codigo         |
| Familia/Rubro                                                                                 |                                                                                   | Tipo Articulo:                                 |
| Calculo de Precio 🗹 Automatico                                                                | Ultimas Compras S/IVA \$ u\$s                                                     | 1 / Decimales                                  |
| Porcentaje IVA 21.00                                                                          | U.fecha de Costo 24/08/2006 Costo Sin IV<br>Costo Final                           | A \$ Actual Minimo Maximo                      |
| Fecha 24/08/2006<br>sin decimales<br>1 decimales<br>3 decimales<br>4 decimales<br>4 decimales | FUBLICO         SOCIO         NOSOCIO           35.00         25.00         20.00 | COLEIGA Ingressr Calcule<br>15.00 0.00 Familia |
| Contable                                                                                      | Localizar Modificar                                                               | Juardar Revertir Eliminar Salir                |
| Familia Codigo Codigo Alfa.                                                                   | Descripción 1                                                                     | Descripción 2 Stock                            |
| MED 4                                                                                         | HONORARIOS GRAL<br>MEDICAMENTOS GRAL<br>PELUQUERIA GRAL                           |                                                |

Ahora cargamos la descripción del Artículo, que seria en si lo que es el artículo, también le podemos poner Otro Detalle para poder reforzar la Descripción del Articulo

| A                                                                                                    |                                                                               | Gestion Vet                                                                                                    |
|----------------------------------------------------------------------------------------------------|-------------------------------------------------------------------------------|----------------------------------------------------------------------------------------------------|
| Mantenimiento Tablas Veterinaria C                                                                                 | aja - Cuota Societaria Varios Utilidades a                                    | Ayuda Salir                                                                                                    |
| Rrtículos - AMB                                                                                                    |                                                                               |                                                                                                    |
| Codigo: 1 Prime Descripción HONORARIOS GRAL                                                                        | r Disponible Cod.Alf/CB                                                       | Proveedor           Nro         Codigo                                                                                                    |
| Familia/Rubro                                                                                                    |                                                                               | Tipo Articulo:                                                                                                    |
| Calculo de Precio 🗹 Automatico                                                                                     | Ultimas Compras S/IVA \$ u\$                                                  | s / / Decimales                                                                                                    |
| Porcentaje IVA 21.00                                                                                               | U.fecha de Costo 24/08/2006 Costo F                                           | in IVA \$ Actual Minimo Inal \$ Maximo                                                                                                    |
| Fecha 24/08/2006<br>sin decimales<br>1 decimales<br>2 decimales<br>4 decimales<br>5 in IVA<br>5 in IVA<br>5 in IVA | PUBLICO         SOCIO         NOSC           35.00         25.00         20.0 | COO         COLEGA         Ingressr Cala           0         15.00         0.00         Automatice           Familia         Familia         Familia         Familia |
| Contable                                                                                                    | Localizar Modif                                                               | icar Guardar Revertir Eliminar Salir                                                                                                    |
| Familia Codigo Codigo Alfa.                                                                                        | Descripción 1                                                                 | Descripción 2 Stock                                                                                                    |
| MED 1                                                                                                    | HONORARIOS GRAL<br>MEDICAMENTOS GRAL                                          |                                                                                                    |

Para cargar la Familia / Rubro del Articulo que anteriormente creamos, nos situamos sobre Familia, hacemos clic y luego oprimimos la tecla Entrer del teclado, la cual nos abrirá una nueva venta en donde seleccionaremos la Familia / Rubro

| <b>A</b> | l -                                     |                                                          |                         |                     |               |                           |                            | Gestion \                     |
|----------|-----------------------------------------|----------------------------------------------------------|-------------------------|---------------------|---------------|---------------------------|----------------------------|-------------------------------|
| Μ        | lantenimiento Tab                       | las Veterinaria                                          | Caja - Cuota Societaria | Varios Utilidades   | Ayuda         | Salir                     |                            |                               |
| 1        | A                                       | Localiz                                                  | a Familias              |                     | ×             |                           |                            | _                             |
|          | <ul><li>Codigo</li><li>Nombre</li></ul> | <br>                                                     |                         | Sa                  | alir          | Proveedor<br>Nro          | Codigo                     |                               |
|          | Codigo                                  | Nombre                                                   |                         |                     | ^             | Tipo Articulo             |                            |                               |
|          | ACC CUCH EUK MED PRO                    | ACCESORIOS<br>CUCHAS<br>EUKANUBA<br>MEDICAMENT<br>PURINA | 08                      |                     |               |                           | Actual<br>Minimo<br>Maximo | STOCK Decima                  |
|          | VC                                      | VITAL CAN                                                |                         |                     |               | COLEGA<br>15.00<br>0.0000 | 0.00                       | Ingresar (<br>Automa<br>Famil |
|          |                                         | Contable                                                 |                         | ditta taga taga Moo | ificar Guarda | ar Revertir Eliminar      | 0.0000                     |                               |
|          | Eamilia Codiar                          | Codino Alfa                                              | Decorio                 | oión 1              |               | Decoriopión 2             |                            | Stock                         |

Una vez que encontramos la Familia / Rubro a cual pertenece el Articulo, la seleccionamos y oprimimos la tecla enter del teclado

| Mantenimiento Tablas Veterinaria Caja - Cuota Societaria Varios Utilidades Ayuda Salir  Artículos - AMB  Codigo:  1 Primer Disponible Cod.All/CB  Proveedor  Nro Codigo |
|----------------------------------------------------------------------------------------------------|
| Artículos - AMB  Codigo:  1 Primer Disponible Cod.Alf/CB  Proveedor  Nro Codigo  Nro Codigo                                                                             |
| Codigo:         1         Primer Disponible         Cod.Alf/CB         Proveedor           Descripción         HONORARIOS GRAL         Nro         Codigo               |
|                                                                                                    |
| Familia/Rubro Tipo Articulo:                                                                                                    |
| Calculo de Precio Automatico Ulimas Compras SIIVA \$ u\$s // Decimales                                                                                                  |
| Porcentaje IVA 21.00<br>U.fecha de Costo 24/08/2006<br>Costo Sin IVA \$                                                                                                 |
| Pecha         24/08/2006         PUBLICO         SOCIO         NOSOCIO         COLEBA         Ingresar Calculation <ul></ul>                                            |
| Contable                                                                                                    |
| Familia Codigo Codigo Alfa. Descripción 1 Descripción 2 Stock ^                                                                                                    |
| 1         HONORARIOS GRAL           MED         4         MEDICAMENTOS GRAL           2         PELUQUERIA GRAL                                                         |

Ahora pasaremos a cargar el precio el Artículo. Primero seleccionaremos si queremos que el calculo del precio sea automático o no.

Luego cargaremos el porcentaje de IVA que lleva el Artículo (La veterinaria emite comprobantes C, dejar el importe sin IVA)

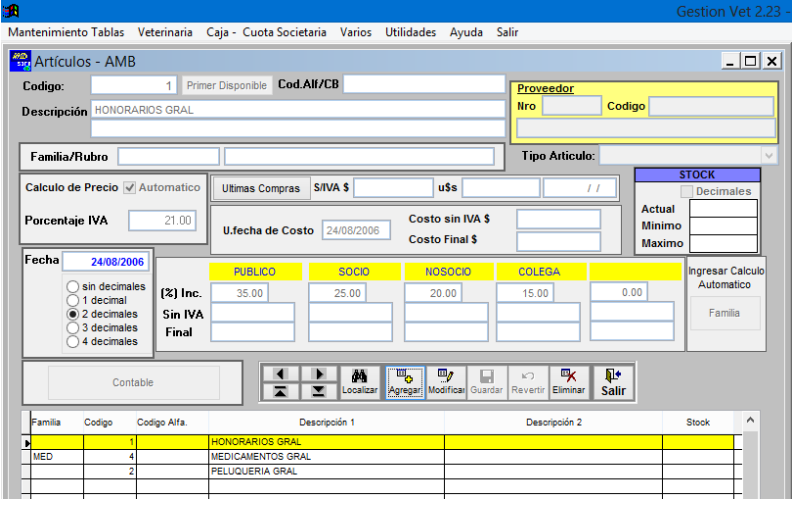

Pasamos a cargar el precio del Articulo, el costo sin IVA o el Costo Final.

| 1                           |               |             |                     |                        |                   |                   |          | Gestion Vet 2.2  |
|-----------------------------|---------------|-------------|---------------------|------------------------|-------------------|-------------------|----------|------------------|
| lantenimient                | to Tablas Ve  | terinaria ( | Caja - Cuota Sociel | taria Varios Utilidade | es Ayuda S        | alir              |          |                  |
| 🚔 Artículo                  | os - AMB      |             |                     |                        |                   |                   |          | _ 🗆 >            |
| Codigo:                     |               | 1 Prim      | er Disponible Cod.  | AIFZCB                 |                   | Proveedor         |          |                  |
| Descripción HONORARIOS GRAL |               |             |                     |                        |                   | Nro               | Codigo   |                  |
|                             |               |             |                     |                        |                   |                   |          |                  |
| Familia/F                   | lubro 🗌       |             |                     |                        |                   | Tipo Articulo:    |          | ~                |
| Calculo de                  | Precio 🗹 Au   | itomatico   | Littimae Comprae    | S/IVA \$               | uts               |                   |          | STOCK            |
|                             |               | tomatioo    | Compress Compress   |                        |                   | · · ·             | Actual   | Decimales        |
| Porcentaj                   | e IVA         | 21.00       | Il fecha de Cost    | Cos                    | to sin IVA \$     |                   | Minimo   | , — — — — —      |
|                             |               | 1           |                     | Cos                    | to Final \$       |                   | Maxim    |                  |
| Fecha                       | 24/08/2006    |             | PUBLICO             | SOCIO                  | 1050010           | COLEGA            |          | Ingresar Calculo |
| 8                           | sin decimales | (%) Inc.    | 35.00               | 25.00                  | 20.00             | 15.00             | 0.00     | Automatico       |
|                             | 2 decimales   | Sin IVA     |                     |                        |                   |                   |          | Familia          |
| 8                           | 3 decimales   | Final       |                     |                        |                   |                   |          |                  |
|                             | 4 decimales   |             |                     |                        |                   |                   |          |                  |
|                             | Contable      |             | •                   | ▶ M <sup>™</sup> o     | 9 🖬               | l∽ 😽              | <b>P</b> |                  |
|                             |               |             |                     | Localizar Agregar      | Modificar Guardar | Revertir Eliminar | Salir    |                  |
| Familia                     | Codigo Cod    | ligo Alfa.  | D                   | escripción 1           |                   | Descripción 2     |          | Stock ^          |
| •                           | 1             |             | HONORARIOS GRAL     |                        |                   |                   |          |                  |
| MED                         | 4             |             | MEDICAMENTOS GRA    | L                      | _                 |                   |          | T                |
| -                           | 2             |             | PELUQUERIA GRAL     |                        |                   |                   |          |                  |
|                             |               |             |                     | -                      |                   |                   |          |                  |

Para calcular el precio final tenemos 2 formas de cargar, podemos poner el porcentaje que nosotros queremos ganar utilizando los porcentajes que cargamos previamente en Familia o simplemente poniendo nosotros el porcentaje de ganancias que queremos.

| 8                    |                                                                                                 |                              |                                                        |                  |                                    |                      |                           | Gestion Vet 2.23                          |
|----------------------|-------------------------------------------------------------------------------------------------|------------------------------|--------------------------------------------------------|------------------|------------------------------------|----------------------|---------------------------|-------------------------------------------|
| Mantenimier          | nto Tablas V                                                                                    | eterinaria (                 | Caja - Cuota Sociel                                    | taria Varios Uti | lidades Ayuda                      | Salir                |                           |                                           |
| Artícul              | los - AMB                                                                                       |                              |                                                        |                  |                                    |                      |                           | _ 🗆 ×                                     |
| Codigo:<br>Descripci | ón HONORAR                                                                                      | 1 Prime                      | er Disponible Cod./                                    | Alf/CB           |                                    | Proveedor<br>Nro     | Codigo                    |                                           |
| Familia/             | Rubro                                                                                           |                              |                                                        |                  |                                    | Tipo Articulo:       |                           | ~                                         |
| Calculo d            | e Precio 🗹 A                                                                                    | utomatico                    | Ultimas Compras                                        | S/IVA \$         | u\$s                               |                      |                           | STOCK<br>Decimales                        |
| Porcenta             | je IVA                                                                                          | 21.00                        | U.fecha de Cost                                        | to 24/08/2006    | Costo sin IVA \$<br>Costo Final \$ |                      | Minimo                    |                                           |
| Fecha                | 24/08/2006<br>) sin decimales<br>) 1 decimal<br>) 2 decimales<br>) 3 decimales<br>) 4 decimales | (%) Inc.<br>Sin IVA<br>Final | PUBLICO<br>35.00                                       | 25.00            | 20.00                              | COLEGA<br>15.00      | 0.00                      | Ingresar Calculo<br>Automatico<br>Familia |
|                      | Contab                                                                                          | le                           |                                                        | Localizar Ag     | regar Modificar Guard              | ar Revertir Eliminar | <mark>¶.+</mark><br>Salir |                                           |
| Familia              | Codigo Co                                                                                       | odigo Alfa.                  | D                                                      | escripción 1     |                                    | Descripción 2        |                           | Stock ^                                   |
| MED                  | 1<br>4<br>2                                                                                     |                              | HONORARIOS GRAL<br>MEDICAMENTOS GRA<br>PELUQUERIA GRAL | L                |                                    |                      |                           |                                           |
|                      |                                                                                                 |                              |                                                        |                  | 1                                  |                      |                           |                                           |

Ahora solo nos resta hacer clic en Guardar y el Artículo será guardado

# c. Lista de Precios.

Para imprimir una lista de precios, primero abrimos el programa, luego nos dirigimos a Mantenimiento/ Artículos/ Lista de Precios.

| 19 <b>8</b>           |             |      |                    |        |   |
|-----------------------|-------------|------|--------------------|--------|---|
| Mantenimiento Tablas  | Veterinaria | Caja | - Cuota Societaria | Varios | U |
| Clientes              |             | •    |                    |        |   |
| Pacientes             |             | - +  |                    |        |   |
| Razas                 |             | →    |                    |        |   |
| Vacunas               |             | →    |                    |        |   |
| Cobradores            |             |      |                    |        |   |
| Cuota Societaria      |             |      | 0                  |        | 1 |
| Articulos             |             | •    | AMB - Familias     |        |   |
| AMB - Proveedores     |             | -    | AMB - Articulos    |        |   |
| Agenda                | ALT+        | A    | Lista de precios   |        |   |
| Clientes por Pantalla | ALT+        | сЧ   |                    |        |   |
| Empresa               |             |      |                    |        |   |

Una vez seleccionado Lista de Precios, se nos abrirá una nueva ventana.

| <b>1</b>  |                               |              |          |              |        |            |            |            |                  |   |
|-----------|-------------------------------|--------------|----------|--------------|--------|------------|------------|------------|------------------|---|
| Mantenimi | ento Tablas                   | Veterinaria  | Caja -   | Cuota Soci   | etaria | Varios     | Utilidades | Ayuda      | Salir            |   |
| *         | А                             | rtículos - I | Lista de | Precios e    | en Pes | ios con    | Codigo A   | lfabetio   | :o               |   |
|           | TIPO DE AF                    | RTICULO      | ✓ To     | dos          |        |            |            | ~          |                  |   |
|           | ✓ Todos los                   | Proveedores  |          |              |        |            |            |            |                  |   |
|           |                               |              |          |              |        |            |            |            | $\sim$           |   |
|           | Todas la                      | is Familias  |          |              |        |            |            |            |                  | - |
|           | Familia                       |              |          |              |        |            |            |            |                  |   |
|           |                               |              |          |              |        |            |            |            |                  |   |
|           |                               |              |          |              |        |            |            |            |                  | _ |
|           | Orden del                     | Listado      | ۲        | 1º Detalle   |        |            |            | Seleccio   | nar Precio       |   |
|           | 🔿 Codigo                      |              | 0        | 1° y 2° Det  | alle   |            | Todo       | ecios      |                  |   |
|           | Alfabetico                    |              |          | Con presenta | ación  |            | PUB        | LICO       |                  |   |
|           | Familia +<br>Familia +        | Alfabetico   |          |              |        |            |            | 00         |                  |   |
|           | O Familia +                   | Codigo       |          |              |        |            |            | EGA        |                  |   |
|           | Todos los                     | Articulos    |          |              |        |            | ŏ          |            |                  |   |
|           | O Articulos                   | que tienen i | mporte   |              |        |            | OPrec      | io sin IVA | Sumar Imp.Intern | 0 |
|           | <ul> <li>Articulos</li> </ul> | que no tiene | en       |              |        |            | Prec       | io Final   |                  |   |
|           | Titulo Ext                    | ra           |          |              |        |            |            |            | -                |   |
|           | ✓ V                           | ista Previa  |          |              |        |            |            |            |                  |   |
|           | Cantidad o                    | le Copias    | 1 🛊      | 8            | Imprin | nir Planil | la         | Į.         | • Salir          |   |

Como primera instancia elegimos que tipo de articulo queremos que salga en el lista, ya sea Todos o algún tipo de articulo como baño, vacunas, honorarios entre otros, luego elegimos que listado de familia queremos imprimir, ya sea una sola familia o todas las familias, luego seleccionamos el orden del listado, si nos imprime los artículos que tienen importe o no, también podemos seleccionar si queremos ver solo el primer o el primer y el segundo detalle del articulo y por último el tipo de precio que queremos ver en el listado.

Una vez que ya tenemos configurado como queremos el listado solo nos resta hacer clic en Imprimir Planilla.

| M                                                                                      |                                |                                          |                          |   |  |  |  |  |  |
|----------------------------------------------------------------------------------------|--------------------------------|------------------------------------------|--------------------------|---|--|--|--|--|--|
| Mantenimiento Tablas 🛛 Veterinaria                                                     | Caja - Cuota Societaria Varios | Utilidades Ayuda                         | Salir                    | _ |  |  |  |  |  |
| Vista preliminar                                                                       | nes - articulos_lpd1_pesos.f   | irx - Página 1                           |                          |   |  |  |  |  |  |
|                                                                                        | V 100% V AF A Hernan H.        |                                          |                          |   |  |  |  |  |  |
| Lista de preci                                                                         | 05                             |                                          | Orden: Alfabe<br>PUBLICO |   |  |  |  |  |  |
|                                                                                        | FAMILIA: -                     |                                          |                          |   |  |  |  |  |  |
| Codigo C                                                                               | odigo Alfa. Descripción        |                                          |                          |   |  |  |  |  |  |
| 3                                                                                      | ACCESORIOS GR                  | RAL                                      |                          |   |  |  |  |  |  |
| 5                                                                                      |                                |                                          |                          |   |  |  |  |  |  |
| 1                                                                                      | RAL                            |                                          |                          |   |  |  |  |  |  |
| 4                                                                                      | MEDICAMENTOS                   | GRAL                                     | ¥                        |   |  |  |  |  |  |
| <                                                                                      |                                |                                          | *                        |   |  |  |  |  |  |
| <ul> <li>Alfabetico</li> <li>Familia + Alfabetico</li> <li>Familia + Codigo</li> </ul> | Con presentación               | PUBLICO     SOCIO     NOSOCIO     COLEGA |                          |   |  |  |  |  |  |
| Todos los Articulos                                                                    |                                | 0                                        |                          |   |  |  |  |  |  |
| <ul> <li>Articulos que tienen in</li> <li>Articulos que no tiene</li> </ul>            | mporte<br>n                    | Precio sin IVA     Precio Final          | Sumar Imp.Interno        |   |  |  |  |  |  |
|                                                                                        |                                |                                          |                          |   |  |  |  |  |  |

Se nos abre una vista previa de la planilla, ahora hacemos clic de nuevo sobre el icono de la impresora y el listado estará impreso.

#### 4. Como dar de alta un Proveedor.

Una vez abierto el programa nos dirigimos a Mantenimiento/ AMB - Proveedores

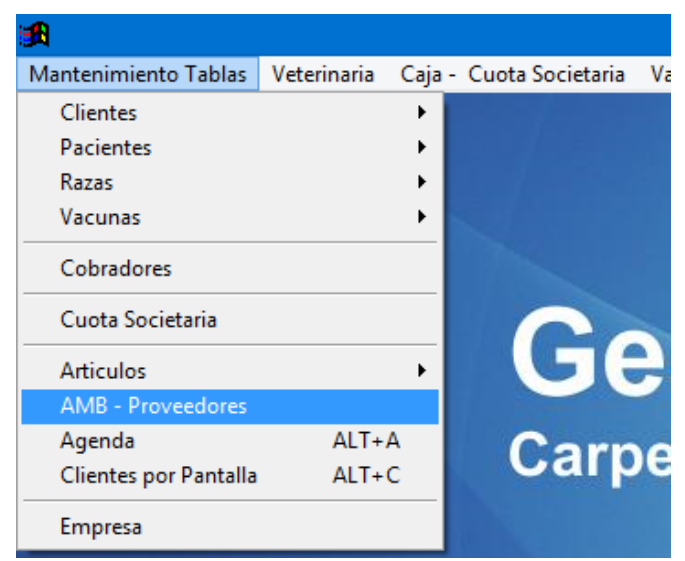

Una vez seleccionado AMB Proveedores, se nos abrirá una nueva pantalla la cual nos permitirá agregar un proveedor

| £                                                                                |                                                                                                    |                     |                                                                |          | Ge      | stion V |
|----------------------------------------------------------------------------------|----------------------------------------------------------------------------------------------------|---------------------|----------------------------------------------------------------|----------|---------|---------|
| Mantenimiento                                                                    | Tablas Veterinaria Caja - Cuota So                                                                                                  | cietaria Varios Ut  | ilidades Ayuda                                                 | Salir    |         |         |
| 🔗 Proveedo                                                                       | ores AMB                                                                                                    |                     |                                                                |          | _       | . 🗆 🛛   |
| Codigo<br>Nombre<br>Domicilio<br>Localidad<br>CUIT<br>Cta. Contable<br>Condición | Codigo 1 Primer Disponible Nombre ROYAL CANNN Domicilio Localidad UUT Cta. Contable Efectivo condición Efectivo Cta. Corriente Días |                     | Contacto<br>Telefonos<br>Celular<br>FAX<br>E-Mail<br>Observac. |          |         | ^       |
|                                                                                  | Cheques                                                                                                    | rtir Eliminar Salir | lmprimir                                                       | Telefono | Cabular | ^       |
| ▶ 1<br>999999                                                                    | ROYAL CANNIN<br>PROVEEDORES VARIOS                                                                                                  | Contar              |                                                                | 101010   |         |         |
| -                                                                                |                                                                                                    |                     |                                                                |          |         |         |

Ya tenemos abierta la ventana para poder cargar un proveedor, solo tenemos que hacer clic en Agregar para que se nos habiliten los campos que tenemos que llenar.

|               |                                                 |                  |                |          |         | estion V |
|---------------|-------------------------------------------------|------------------|----------------|----------|---------|----------|
| Mantenimiento | Tablas Veterinaria Caja - Cuota Soci            | etaria Varios Ut | ilidades Ayuda | Salir    |         |          |
| Proveed       | ores AMB                                        |                  |                |          | _       | . 🗆 ×    |
| Codigo        | Primer Disponible                               |                  | Contacto       |          |         |          |
| Nombre        |                                                 |                  | Telefonos      |          |         |          |
| Domicilio     |                                                 |                  | Celular        |          |         |          |
| Localidad     |                                                 |                  | FAX            |          |         |          |
| CUIT          |                                                 |                  | E-Mail         |          |         |          |
| Cta. Contable | ~                                               |                  | Observac.      |          |         | ^        |
| Condición     | Efectivo     Cta.Corriente     Cheques     Días |                  |                |          |         | ~        |
|               | Agregar Modificar Guardar Reverti               | r Eliminar Salir | (Imprimir      |          |         |          |
| Codigo        | Nombre                                          | Conta            | cto            | Telefono | Celular | ^        |
| 1             | ROYAL CANNIN                                    |                  |                |          |         |          |
| 999999        | PROVEEDORES VARIOS                              |                  |                |          |         | _        |
| •             |                                                 |                  |                |          |         | -        |
|               |                                                 |                  |                |          |         | -        |
|               |                                                 |                  |                |          |         |          |
| -             | 1                                               |                  |                |          |         | _        |
|               |                                                 |                  |                |          |         | _        |
|               |                                                 |                  |                |          |         | _        |

Para no cargar proveedores con el mismo código, lo mejor es hacer clic en Primer Disponible, así el sistema automáticamente nos ingresara el primer código disponible que encuentre, luego cargamos el nombre del proveedor, el domicilio, la localidad, el cuit, el tipo de cuenta contable, como ser honorarios, accesorios, balanceado, elegimos la condición de compra, como ser contado, cuenta corriente o cheques, también ingresamos el nombre del contacto con ese proveedor (como puede ser el nombre del vendedor que nos toca), el teléfono, si tiene celular, fax o email, alguna observación sobre el proveedor.

Una vez que cargamos todo esos datos, hacemos clic en guardar y el Proveedor será guardado.

#### 5. Como utilizar la Caja Diaria.

Una vez abierto el programa nos dirigimos a Caja – Cuota Societaria y seleccionamos Caja Diaria.

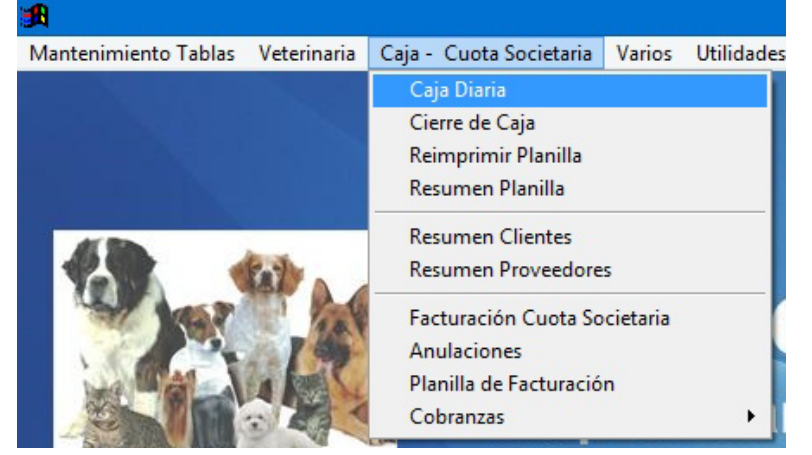

Ahora se nos abrirá una nueva ventana en la cual podremos llevar la caja diaria

|               |                     |                     |            | Caja      | Diaria     |          |        |           |       |               |               |         |       |
|---------------|---------------------|---------------------|------------|-----------|------------|----------|--------|-----------|-------|---------------|---------------|---------|-------|
| 0/09/2013     | Caja del Día 3      | 30/09/2013          |            |           | Agregar Mo | vimiento |        |           |       | Planila de Ca | ija 🗸         |         | 📭 Sa  |
|               | MIENTO: Clic con el | boton izq del Mouse | en el deta | lle del n | novimiento |          |        |           |       | Imprimir Plan | nilla Parcial |         |       |
| Movimiento    | Detalle             | Nombre              | Cuota      | Honor     | Vacunas    | Medic.   | Acces. | Alimentos | Baños | Otros         | Total         | Ing/Pag | Saldo |
| ompra Cta Cte | Anulado \$ 120      | ROYAL CANNIN        |            |           |            |          |        |           |       |               |               |         | 0.00  |
| ompra Cta Cte |                     | ROYAL CANNIN        |            |           |            |          |        | 150.00    |       |               | 150.00        |         | 0.00  |
|               |                     |                     |            |           |            |          |        |           |       |               |               |         |       |
|               |                     |                     |            |           |            |          |        |           |       |               |               |         |       |
|               |                     |                     |            |           |            |          |        |           |       |               |               |         |       |
|               |                     |                     |            |           |            |          |        |           |       | _             |               |         |       |
|               |                     |                     |            |           |            |          |        |           |       | _             |               |         |       |
|               |                     |                     |            | _         |            |          |        |           |       | -             |               |         |       |
|               |                     |                     |            |           | + +        |          |        |           |       | -             |               |         |       |
|               |                     |                     |            | <u> </u>  |            |          |        |           |       | -             |               |         |       |
|               |                     |                     | -          | -         |            |          |        |           | _     | _             |               |         |       |
|               |                     |                     | -          | -         | + +        | -        |        |           | -     | -             |               |         |       |
|               |                     |                     | -          |           |            |          |        |           |       |               |               |         |       |
|               |                     |                     | +          | -         | -          | -        |        |           |       | -             |               | _       |       |
|               |                     |                     | -          |           | + +        |          |        | + +       | _     | -             |               |         |       |
|               |                     |                     |            |           |            |          |        | + +       |       |               |               |         |       |

Para poder ingresar un movimiento (Venta/Gastos/Compras) en la caja diaria solo tenemos que hacer clic en Agregar Movimiento, nos abrirá una nueva ventana donde tendremos que ingresar los datos.

| Mantenimiento Tablas Veterinaria Caja - Cuota Societaria Varios Utilida   Cajas Diarias - Datos del Comprobante   Fecha 30/09/2013 Nº Interno 0   Movimiento V V   Numero V V   Detalle Vacunas Vacunas   Medicamentos Accesorios Alimentos   Alimentos Baños Otros   TOTAL Imprimir Comprobation                                                                                                    |                 |             |
|----------------------------------------------------------------------------------------------------|-----------------|-------------|
| Cajas Diarias - Datos del Comprobante   Fecha   30/09/2013   Nº Interno   0   Movimiento   V   Numero   Vacunas   Medicamentos   Accesorios   Alimentos   Baños   Otros   TOTAL   Imprimir Comprobation Imprimir Comprobation Imp | des Ayuda Salir | r           |
| Fecha 30/09/2013 Nº Interno 0   Movimiento Importantic Importes Comprobante   Cliente / Proveedor Importes Comprobante   Detalle Importes Comprobante   Cuota Importes Comprobante   Vacunas Importes Comprobante   Vacunas Importes Comprobante   Vacunas Importes Comprobante   Vacunas Importes Comprobante   Vacunas Importes Comprobante   Vacunas Importes Comprobante   Vacunas Importes Comprobante   Vacunas Importes Comprobante   Vacunas Importes Comprobante   Vacunas Importes Comprobante   Vacunas Importes Comprobante   Vacunas Importes Comprobante   Imprimir Comprobante Importes Comprobante   Importes Cancelar y Salir Importes Comprobante                                                                                                    |                 | ×           |
| Movimiento   Numero   Numero   Cliente / Proveedor   Detalle   Importes Comprobante   Cuota   Honorarios   Vacunas   Medicamentos   Accesorios   Alimentos   Baños   Otros   TOTAL     Imprimir Comprobation                                                                                                    |                 |             |
| Numero                                                                                                    |                 |             |
| Cliente / Proveedor Detalle Importes Comprobante Cuota Honorarios Vacunas Medicamentos Accesorios Alimentos Baños Otros TOTAL Imprimir Comprobat Generary Salir Guardar y Salir                                                                                                    |                 | s. Alimento |
| Detalle                                                                                                    |                 |             |
| Importes Comprobante Cuota Honorarios Vacunas Medicamentos Accesorios Alimentos Baños Otros TOTAL Imprimir Comprobation Gancelar y Salir                                                                                                    |                 | 150.0       |
| Cuota Honorarios Vacunas Medicamentos Accesorios Alimentos Baños Otros TOTAL Imprimir Comprob:                                                                                                    |                 |             |
| Honorarios                                                                                                    |                 |             |
| Vacunas Medicamentos Accesorios Alimentos Baños Otros TOTAL Imprimir Comprobe Generar y Salir                                                                                                    |                 |             |
| Medicamentos Accesorios Alimentos Baños Otros TOTAL Imprimir Comprobu                                                                                                    |                 |             |
| Accesorios Alimentos Baños Otros TOTAL Imprimir Comprob                                                                                                    |                 |             |
| Alimentos Baños Otros TOTAL Imprimir Comprob Cancelar y Salir Guardar y Salir                                                                                                    |                 |             |
| Otros TOTAL Imprimir Comprob Cancelar y Salir Guardar y Salir                                                                                                    |                 |             |
| TOTAL Imprimir Comprob:                                                                                                    |                 |             |
| Cancelar y Salir                                                                                                    |                 |             |
| Cancelar y Salir                                                                                                    | ante Interno    |             |
| Cancelar y Salir                                                                                                    |                 |             |
|                                                                                                    |                 |             |
|                                                                                                    |                 | <b></b> _   |

En la nueva ventana lo que tenemos que hacer primero es seleccionar el tipo de movimiento que queremos ingresar.

| Wanterin nento Tabia. | Veterinari  | a Caja-   | Cuota Societaria | Varios   | Utilidades | Ayuda   | Salir | 1   | _  |
|-----------------------|-------------|-----------|------------------|----------|------------|---------|-------|-----|----|
| 🛤 Ca                  | jas Diarias | - Dato    | s del Comprol    | oante    |            |         |       |     |    |
| Fec                   | ha 30/09/   | 2013      | Nº Interno       |          | 0          |         |       |     |    |
| Movimiento            |             |           | ¥                | 1.       |            |         |       |     |    |
| Numero                | 1- Vetnas ( | Contados  |                  |          |            |         |       | IS. | A  |
|                       | 2- Ventas ( | Cta.Cte.  | (0)- 01- 1       |          |            |         |       |     |    |
| Cliente / Proveedor   | 3- Cobranz  |           |                  |          |            |         | t     |     |    |
| Detalle               | 5-Compras   | Cta Cte   | auu              |          |            |         |       |     |    |
| 10 <u>2</u>           | 6-Pagos a   | Prov (Cta | Cte )            |          |            |         |       | H   | ⊢  |
|                       |             | mpor      | tes comprobante  |          |            |         |       |     |    |
| Cuota                 |             |           |                  |          |            |         |       |     |    |
| Honorarios            |             |           |                  |          |            |         |       |     | Γ  |
| Vacunas               |             |           |                  |          |            |         |       |     | +  |
| Medicamentos          |             |           |                  |          |            |         |       | H   | +  |
| Accesorios            |             |           |                  |          |            |         |       | -   | ╀  |
| Alimentos             |             |           |                  |          |            |         | - 1   |     |    |
| Baños                 |             |           |                  |          |            |         | - 1   |     |    |
| Otros                 |             |           |                  |          |            |         | -     |     |    |
| TOTAL                 |             |           |                  |          |            |         |       |     | t  |
| TUTAL                 |             |           |                  |          |            |         |       |     | +  |
|                       |             |           | □ Im             | primir C | omprobante | Interno |       | ⊢   | +  |
|                       |             |           |                  |          |            |         |       |     |    |
|                       |             |           |                  |          |            |         |       |     | +- |

Una vez cargado el tipo de movimiento, ingresamos el número de factura, el cliente o el proveedor, algún detalle para especificar el movimiento y los importes.

|            |           |             |                     |     |          | <br>. Juli | gr u |
|------------|-----------|-------------|---------------------|-----|----------|------------|------|
|            | Fecha     | 30/09/201   | Nº Interno          | 2   |          |            |      |
| Movimiento | 5-Comp    | ras Cta Cte | . 🔻                 |     |          | 150.00     |      |
| Detalle    |           |             |                     |     |          |            |      |
|            |           | DOXAL (     | A NINIM             |     |          |            |      |
|            | '         | ROTAL       | ANNIN               |     |          |            |      |
|            | Numero    | X 000       | 0 0000012           |     |          |            |      |
|            |           |             |                     |     |          |            |      |
|            | _         |             | mportes Comprobante |     |          |            |      |
| Cuota      |           | 0.00        |                     |     |          |            |      |
| Honorario  | os 📃      | 0.00        |                     |     |          |            |      |
| Vacunas    | . –       | 0.00        |                     |     |          |            |      |
| Medicam    | entos     | 0.00        |                     |     |          |            | _    |
| Alimento   |           | 150.00      | 0                   |     |          |            |      |
| Baños      |           | 0.00        |                     |     |          |            |      |
| Otros      |           | 0.00        |                     |     |          |            |      |
| TOTAL      |           | 150.00      |                     |     |          |            |      |
| L          |           |             |                     |     |          |            | -    |
| XBORR      | AR y Sali | r           | 🥿 Imprimir          | Į.• | Regresar |            |      |
|            |           |             |                     |     |          |            |      |

También nos permite imprimir un comprobante interno para tener un mejor control de la caja. Ahora para que el movimiento quede registrado solo resta hacer clic en Guardar y Salir y el movimiento de la Caja Diaria se habrá guardado.

Una vez que guardamos el movimiento de la caja, el mismo nos aparece detallado, en esa pantalla veremos como de acuerdo a los movimientos que vayamos cargando se nos ira modificando el saldo;

- si hacemos una venta contado, ingresara el importe a la caja
- si hacemos una venta en cuenta corriente, no modifica la caja pero le genera una deuda al cliente
- si hacemos una cobranza en cuenta corriente, ingresara el importe a la caja y le disminuye la deuda al cliente
- si hacemos una compra contado, el importa será descontado de la caja
- si hacemos una compra en cuenta corriente, no modificara la caja pero nos generara una deuda con el proveedor
- si hacemos un pago a proveedores en cuenta corriente, se saldara la deuda con el proveedor y se descontara el importe de la caja

| 🔀 Gestion Vet 2.26 - VETERINARIA - Fecha de Caja: 15/01/2014                           |                |                                                              |               |       |        |         |                    |        |           |       |        |                           |         |         |         |  |
|----------------------------------------------------------------------------------------|----------------|--------------------------------------------------------------|---------------|-------|--------|---------|--------------------|--------|-----------|-------|--------|---------------------------|---------|---------|---------|--|
| Mantenimiento Tablas Veterinaria Caja - Cuota Societaria Varios Utilidades Ayuda Salir |                |                                                              |               |       |        |         |                    |        |           |       |        |                           |         |         |         |  |
| 1                                                                                      | 🕱 Caja Diaria  |                                                              |               |       |        |         |                    |        |           |       |        |                           |         |         | X       |  |
|                                                                                        | 15/01/2014     | 1/2014 Caja del Día 15/01/2014                               |               |       |        |         | Agregar Movimiento |        |           |       |        | Planilla de Caja 🔽        |         |         | 📭 Salir |  |
|                                                                                        | VER UN MOVIN   | UN MOVIMIENTO: Clic con el boton izq del Mouse en el detalle |               |       |        |         | lle del movimiento |        |           |       |        | Imprimir Planilla Parcial |         |         |         |  |
|                                                                                        | Movimiento     | Detalle                                                      | Nombre        | Cuota | Honor. | Vacunas | Medic.             | Acces. | Alimentos | Baños | Otros  | Total                     | Ing/Pag | Saldo   | ^       |  |
| Ī                                                                                      |                |                                                              |               |       |        |         |                    |        |           |       |        |                           |         | 0.00    |         |  |
|                                                                                        | Compra Cta Cte | Alimentos                                                    | ROYAL CANIN   |       |        |         |                    |        | 150.00    |       |        | 150.00                    |         | 0.00    |         |  |
|                                                                                        | Cobranza       |                                                              | DIEZ ELIZABET |       |        |         | 150.00             |        |           |       |        | 150.00                    | 150.00  | 150.00  |         |  |
|                                                                                        | Vta. Cta Cte   |                                                              | DIEZ ELIZABET |       |        |         | 250.00             |        |           |       |        | 250.00                    |         | 150.00  |         |  |
|                                                                                        | Vta. Cdo.      |                                                              | DIEZ ELIZABET |       |        | 80.00   |                    |        |           |       |        | 80.00                     | 80.00   | 230.00  |         |  |
|                                                                                        | Compra Cdo.    |                                                              | BLONDI        |       | 180.00 |         |                    |        |           |       |        | 180.00                    | -180.00 | 50.00   |         |  |
|                                                                                        | Compra Cta Cte |                                                              | DROVET        |       |        |         | 260.00             |        |           |       |        | 260.00                    |         | 50.00   |         |  |
|                                                                                        | Pagos          |                                                              | API           |       |        |         |                    |        |           |       | 250.00 | 250.00                    | -250.00 | -200.00 |         |  |
|                                                                                        | Vta. Cdo.      |                                                              | DIEZ ELIZABET |       |        |         |                    |        | 400.00    |       |        | 400.00                    | 400.00  | 200.00  | _       |  |
|                                                                                        |                |                                                              |               |       |        |         |                    |        |           |       |        |                           |         |         | -       |  |
|                                                                                        |                |                                                              |               |       |        |         |                    |        |           |       |        |                           |         |         | -       |  |
|                                                                                        |                |                                                              |               |       |        |         |                    |        |           |       |        |                           |         |         | _       |  |
|                                                                                        |                |                                                              |               |       |        |         |                    |        |           |       |        |                           |         |         | -       |  |
|                                                                                        |                |                                                              |               |       |        |         |                    |        |           |       |        |                           |         |         |         |  |
|                                                                                        |                |                                                              |               |       |        |         |                    |        |           |       |        |                           |         |         | -       |  |
|                                                                                        |                |                                                              |               |       |        |         |                    |        |           |       |        |                           |         |         | -       |  |
|                                                                                        |                |                                                              |               |       |        |         |                    |        |           |       |        |                           |         |         | ~       |  |
| L                                                                                      | <              |                                                              |               | _     | _      | _       | _                  | _      | _         | _     | _      | _                         | _       | >       |         |  |
|                                                                                        |                |                                                              |               |       |        |         |                    |        |           |       |        |                           |         |         |         |  |